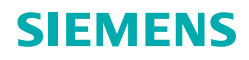

INDUS

# NDUSTRY

## Your guide through the Industry Mall

**Siemens Industry** 

siemens.com/industrymall

#### www.siemens.com/industrymall

### Welcome to the Industry Mall

| 9    |
|------|
| 10   |
| 11   |
| 12   |
| 13   |
| 14   |
| 15   |
|      |
| 16   |
| 17   |
| 18   |
| 19   |
| 20   |
| 20   |
| 27   |
| 22   |
| 23   |
| 25   |
| 26   |
| 20   |
| 28   |
|      |
|      |
| 29   |
| 30   |
|      |
|      |
| -31  |
| - 32 |
| -33  |
| - 34 |
| 35   |
|      |

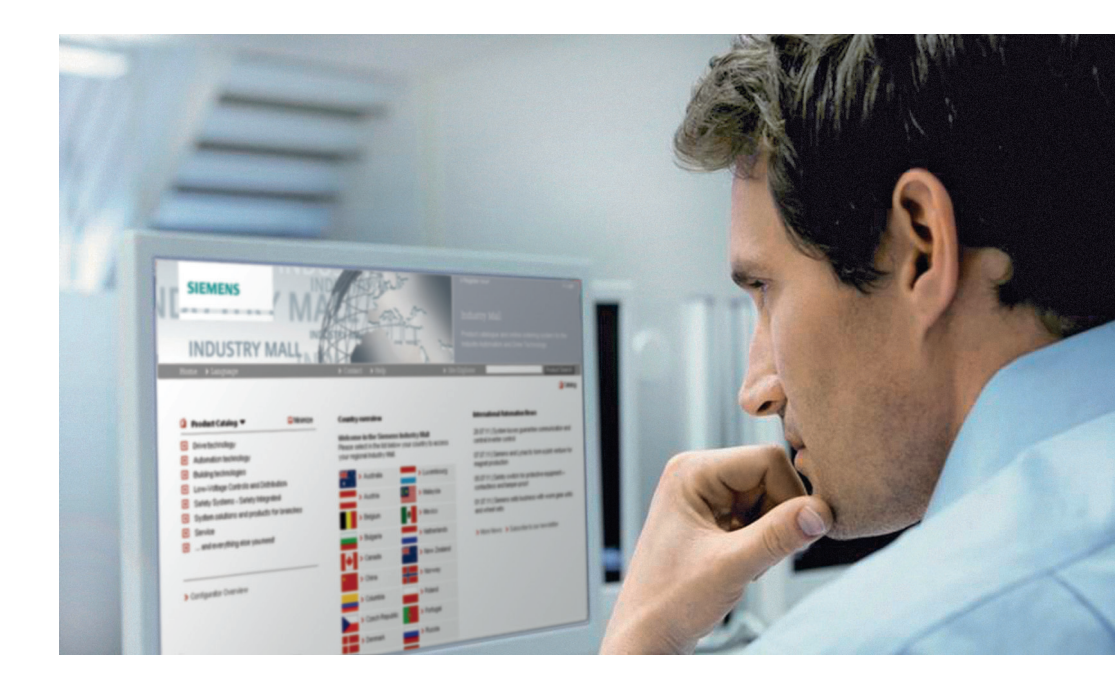

The Siemens Industry Mall is your gateway to the convenient world of automation and drive technology. Here you will find comprehensive online information and services relating to more than 135,000 products and systems with more than 30 million variants.

Regardless of the stage you have reached in your procurement process: Siemens offers you a fitting solution. From the selection of products, through the ordering and tracking process, to services and training, the Industry Mall facilitates the complete processing of your purchase. Directly and at any time or location. Whether you are buying contactors, programmable logic controllers, software or motors – with just a few clicks you can easily use any of the following options via the innovative user interface:

- Detailed information with product data, diagrams, certificates and dimension drawings
- Simple system configuration
- Checking your individual customer prices
- Availability check
- Online ordering option
- Order tracking/overview
- Quick access to suitable training offers and services

The Siemens Industry Mall structures your individual processes transparently, efficiently and cost-effectively. This makes e-business easier than ever before!

But see for yourself. Our guide will explain the key functions to you on the following pages.

#### Note:

To get the best from the Industry Mall your browser should be at least Microsoft Internet Explorer 7 or Mozilla Firefox 4.

We recommend that you always use the latest version of the above browsers.

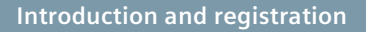

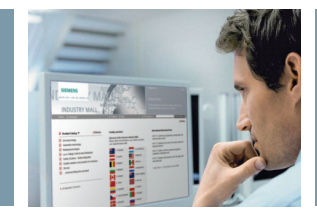

#### Industry Mall Homepage

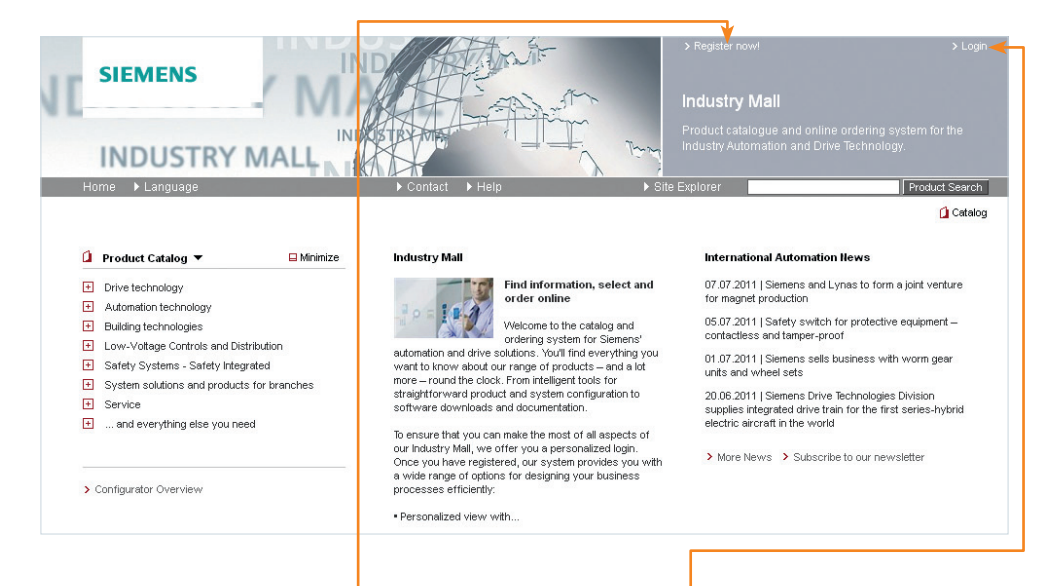

Even if you do not log in, some functions of the Industry Mall are available to you in the guest catalog, such as information on product details or product configuration. To get the full benefit of the Industry Mall, however, registration is necessary – free of charge, of course. Simply click on "Register" and you will be guided through the registration process in a few steps. As soon as you have received confirmation of your approval you can select the menu option "Login" to log in to the Industry Mall using the user data (login and password) assigned during registration.

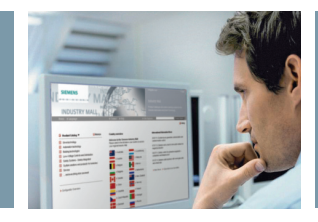

#### First Login

| INDUSTRY MALL                                 |                                                                                                    | > Register now!<br>Industry Mall<br>Product catalogue and<br>Industry Automation and | > Login<br>online ordering system for the<br>1 Drive Technology. |
|-----------------------------------------------|----------------------------------------------------------------------------------------------------|--------------------------------------------------------------------------------------|------------------------------------------------------------------|
| Home 🕨 Language                               | ▶ Contact ▶ Help                                                                                                    | <ul> <li>Site Explorer</li> </ul>                                                    | Product Search                                                   |
| Home > Registration     Welcome 2 Access Data | 3 Company Data 🗰                                                                                                    |                                                                                      | 🚺 Catalog                                                        |
| Login *<br>Password *                         | The obstactors: ", & and a<br>are notallowed.<br>The password much be at<br>leads 0 sharadees in height<br>and must also futfill 3 of<br>the following orienteria:<br>- Uppercase (A-2)<br>- Lowercase (A-2)<br>- Special characters |                                                                                      |                                                                  |
| Confirm<br>Password *                         |                                                                                                    |                                                                                      |                                                                  |

Registration in the Industry Mall takes place in four steps. First you receive the registration instructions on the "Welcome" screen. You can then select a user name and password. Please observe the password criteria that are displayed here. Once you have entered all the required data, the last step just involves accepting the general terms and conditions of use and then you can submit your registration application by clicking "Finish." Note: Treat your access data with maximum confidentiality. Anyone with access to your data can log in to the Industry Mall and, for example, view your conditions or place an order in your name.

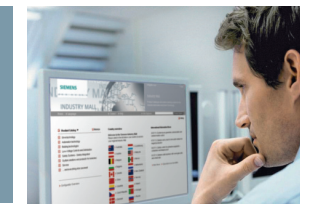

#### **Introductory Page**

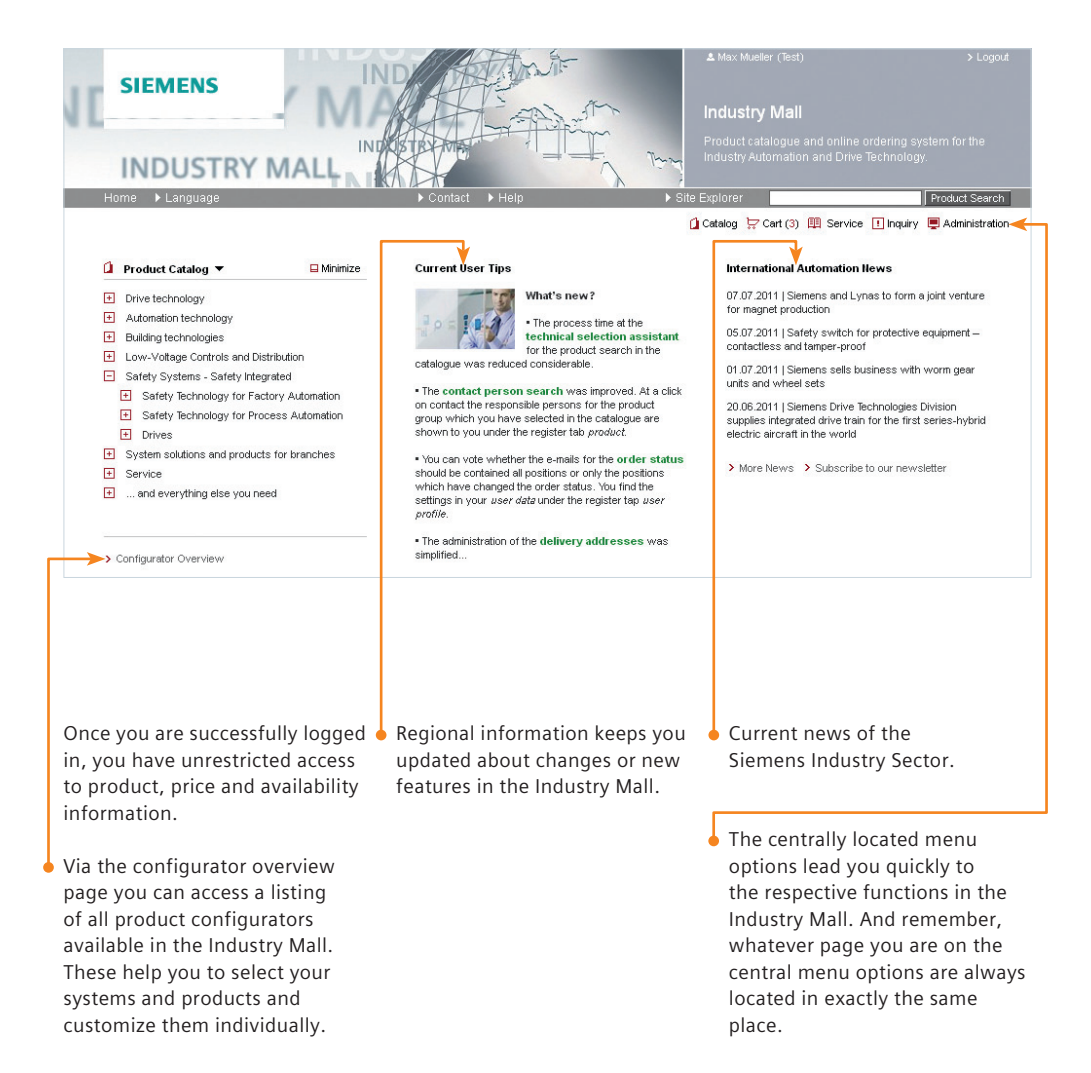

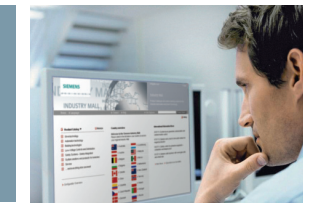

#### **Product Catalog**

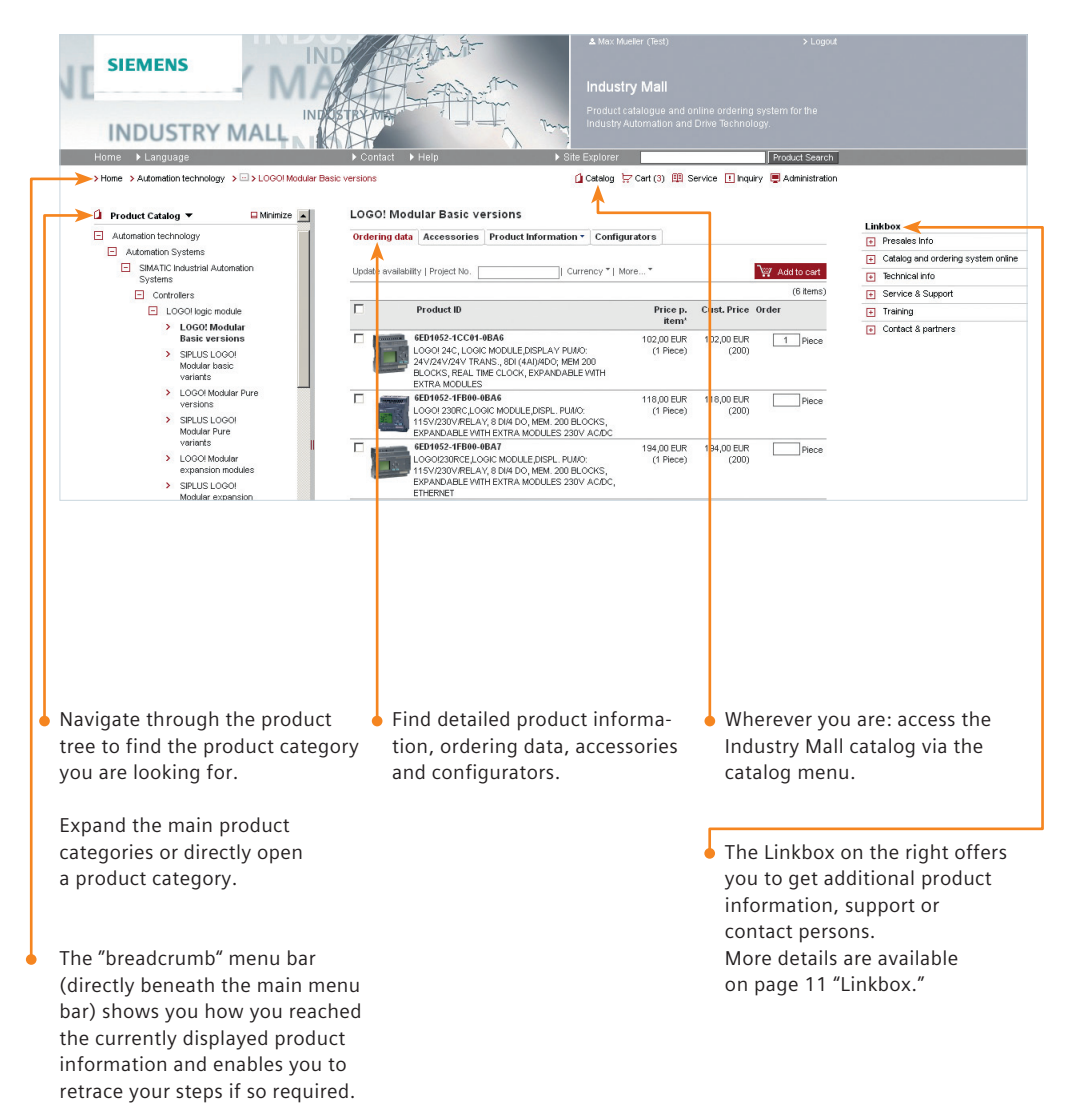

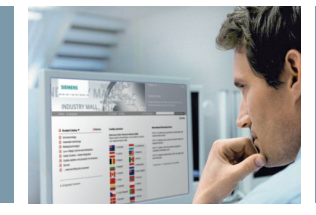

#### **Product Search**

| 11   |                     |                 | - M                                                                                               |                                                                                                    |                                                                      | ▲ Max Mus<br>Industr<br>Product c<br>Industry A | iter (Test)<br>Y Mall<br>atalogue and online orderin,<br>utomation and Drive Techno                       | > Logout<br>g system for the<br>plogy. |
|------|---------------------|-----------------|---------------------------------------------------------------------------------------------------|----------------------------------------------------------------------------------------------------|----------------------------------------------------------------------|-------------------------------------------------|----------------------------------------------------------------------------------------------------|----------------------------------------|
|      | Home Land           | uaqe            |                                                                                                   | Contact Help                                                                                                    | ► Site                                                               | e Explorer                                      | 6ES7                                                                                                    | Product Search                         |
|      | > Home > Auto       | omation technol | ology 🔹 🖂 > CPU 31                                                                                | 7F-2 DP > 6ES7317-6FF04-0AB0                                                                                                    |                                                                      | Catalog                                         | 6ES7321-1bi00-0aa0<br>6ES7322-1bi00-0aa0                                                                  | Administration                         |
| ۵    | 6ES7317-            | 6FF04-0         | AB0                                                                                               |                                                                                                    |                                                                      |                                                 | 6ES7392-1am00-0aa0                                                                                        | 🗠   📕                                  |
|      |                     |                 | SIMATIC S7-300, CPU<br>MEMORY, 1. INTERFA<br>MEMORY CARD NECE<br>SAFETY V5.2 SP1 AN<br>List Price | 317F-2DP, CENTRAL PROCESSING UNIT<br>CE MPUDP 12MBIT/S, 2. INTERFACE DP-IN<br>SSARY FOR USE WITH SOFTWARE OPT<br>D HIGHER<br>3.336,00 EUR | WITH 1.5 MBYTE WORKING<br>IASTER/SLAVE, MICRO<br>TION S7 DISTRIBUTED | Bu<br>Qu                                        | 6ES7331-7K02-0a00<br>6ES7392-1aj00-0aa0<br>6ES7322-1bh01-0aa0<br>6ES7138-4ca01-0aa0<br>6ES7972-0bb52-0xa0 |                                        |
|      |                     | 100007C         | Customer Price                                                                                    | 3.269,28 EUR                                                                                                    | Price details                                                        | Alla                                            | 6ES7131-4bf00-0aa0                                                                                        |                                        |
|      |                     |                 | Availability                                                                                      | This product is currently available.<br>This result displays the availability stime. Therefore the shown result c                         | situation at this moment in<br>annot be guaranteed.                  | +                                               | 6E\$7153-1aa03-0xb0                                                                                       | nline                                  |
|      | > Image gallery (1) | 0               | DataSheet in PDF                                                                                  | PDF Download                                                                                                    |                                                                      | €                                               | 6ES7317-6FF04-0AB0                                                                                        |                                        |
|      |                     |                 | Service and Support<br>- Certificates                                                             | Download                                                                                                    |                                                                      | E                                               | cage motor<br>test                                                                                        |                                        |
|      | Product data        | Further P       | roduct Information                                                                                |                                                                                                    |                                                                      |                                                 | 6ES7<br>Simatic net                                                                                       |                                        |
|      | Product             |                 |                                                                                                   |                                                                                                    |                                                                      |                                                 |                                                                                                    |                                        |
|      | Article Number      |                 |                                                                                                   | 6ES7317-6FF04-0AB0                                                                                                    |                                                                      |                                                 |                                                                                                    |                                        |
| A fı | urther fun          | ction o         | ffered by the                                                                                     | When entering                                                                                                    | your search                                                          |                                                 | Your search his                                                                                           | story is saved                         |

product selector is the opening up of the search field in the main navigation. You can enter a part number, the stem of a part number (e.g. 6ES7), product description (e.g. SIMATIC) or your customer article number. When entering your search criteria possible suggestions and support will be offered based on the desired product.

Your search history is saved based on your last queries.

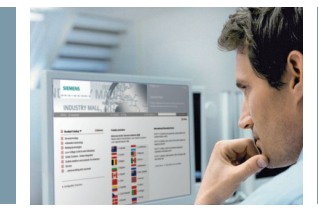

### Search Results

|                                                                                                    |                                                                                                    | Max Muster (Test)  Industry Mall  Product catalogue and online ordering system for the Industry Automation and Drive Technology.  Exolorer                                                                                                    |
|----------------------------------------------------------------------------------------------------|----------------------------------------------------------------------------------------------------|----------------------------------------------------------------------------------------------------|
| > Home > Search for: controller                                                                                                    |                                                                                                    |                                                                                                    |
| controller                                                                                                    | Search [7] Help                                                                                                    |                                                                                                    |
| Product IDs/Descriptions (309) Pr                                                                                                    | oduct Categories (130) Documents (2430)                                                                                                    |                                                                                                    |
| Check Availability CAX Data Comp<br>Product No. / Product Description<br>> 5TC8300-0<br>FLEXCON DALL CO<br>CONTROLL DEVICE<br>> 5TC9228<br>DELTA PROFIL, TITA<br>CONTROLLER BRE                                                                                                    | are More Project Number                                                                                                    | Filter your search results         Reactive-Power Controlers (13)         SIMATIC HIII (P6277C (10)         SIRUS Power Controlers fo (6)         Choluax XPS and XCT (8)         CM-100 charging controlers (6)         Show: 5   All         Reset all filters         Apply Filter |
| In the search result<br>the products including<br>their descriptions and<br>prices will be shown.<br>Clicking on the part<br>number or on the<br>product picture will<br>take you to further<br>information where<br>you can access docu-<br>ments, data sheets or<br>certificates | <ul> <li>Details of price and availability are retrievable with a click.</li> <li>After adding the desired quantity, you can add the article to your shopping basket by clicking on the shopping cart symbol.</li> </ul> | <ul> <li>You can restrict the search results further using the search result filter and select, for example, certain product categories.</li> <li>"Go to catalogue" takes you to the respective catalogue area. Here you will find further is for example.</li> </ul>                 |

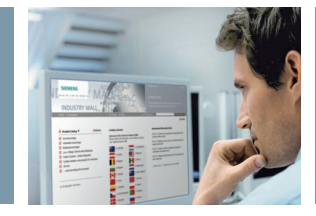

### **Product Details**

| J              |                                                                                                    |                                                                                                |                                                                                                    |                                                                                                    | Max Muster (Test) Industry Mall Product catalogue and onlindustry Automation and D | > Logout<br>ne ordering system for the<br>ive Technology.            |
|----------------|----------------------------------------------------------------------------------------------------|------------------------------------------------------------------------------------------------|----------------------------------------------------------------------------------------------------|----------------------------------------------------------------------------------------------------|------------------------------------------------------------------------------------|----------------------------------------------------------------------|
|                | Home 🕨 Language                                                                                                    |                                                                                                | Contact ► Help                                                                                                    | ▶ Sit                                                                                                    | e Explorer                                                                         | Product Search                                                       |
|                | Home > Automation techno                                                                                                    | ology > 🖂 > CPU 3                                                                              | 17F-2 DP > 6ES7317-6FF04-0AB0                                                                                                    |                                                                                                    | 🚺 Catalog 💭 Cart 🕮 Serv                                                            | ice 🛄 Inquiry 🖳 Administration                                       |
| ۵              | 6ES7317-6FF04-0                                                                                                    | ABO                                                                                            |                                                                                                    |                                                                                                    |                                                                                    | 🖙   📕                                                                |
|                | Sector and Sector and Sector and Sector and Sector and Sector and Sector and Sector and Sector and Sector and S                               | SIMATIC S7-300, CP<br>MEMORY, 1. INTERF,<br>MEMORY CARD NEC<br>SAFETY V5.2 SP1 A<br>List Price | U 317F-2DP, CENTRAL PROCESSING UI<br>ACE MPUOP 12MBIT/S, 2. INTERFACE DF<br>ESSARY FOR USE WITH SOFTWARE C<br>ND HIGHER<br>3.336,00 EUR | NIT WITH 1.5 MBYTE WORKING<br>-MASTER/SLAVE, MICRO<br>IPTION S7 DISTRIBUTED                                         | Buy product<br>Quantity 1 Pic                                                      | *ce                                                                  |
|                | BARTIC STAD                                                                                                    | Custon er Price                                                                                | 3.269,28 EUR                                                                                                    | Price details                                                                                                    | All about CPU 317F-2                                                               | DP                                                                   |
|                |                                                                                                    | Availabil <mark>t</mark> y                                                                     | This product is currently available<br>This result displays the availabilit<br>time. Therefore the shown result                         | e.<br>y situation at this moment in<br>t cannot be guaranteed.                                                      | + Presales Info<br>+ Catalog and order                                             | ing system online                                                    |
|                | > Image gallery (1)                                                                                                    | DataSheet in PDF                                                                               | pr Download 🔫                                                                                                    |                                                                                                    | Technical info                                                                     |                                                                      |
|                |                                                                                                    | Service and Suppor                                                                             | Download                                                                                                    |                                                                                                    | Contact & partner                                                                  | s                                                                    |
|                | Product data Further Pr<br>Product<br>Article Number<br>Product Description                                                                   | roduct Info rmation                                                                            | 6ES7317-6FF04-0AB0<br>SIMATIC S7-300, CPU 317F-2D                                                                                       | IP, CENTRAL PROCESSING                                                                                              |                                                                                    |                                                                      |
| Ur<br>wi<br>ad | nder product data<br>Il find other usefu<br>Iditional data such<br>Commodity Codes<br>Discount Details<br>Weight Details<br>Country of Origin | you Click<br>I pictu<br>as: pictu<br>s prod<br>diffe<br>reso                                   | ing on the product<br>ire will open the<br>ire gallery with<br>uct images in<br>rent sizes and<br>lutions.                              | <ul> <li>In further pr<br/>mation hand<br/>manuals am<br/>things are m<br/>able to down<br/>order to sup</li> </ul> | roduct infor-<br>dbooks and<br>ongst other<br>nade avail-<br>nload in<br>port you. | Data sheets and certifi-<br>cates are available here<br>to download. |

Product Classification

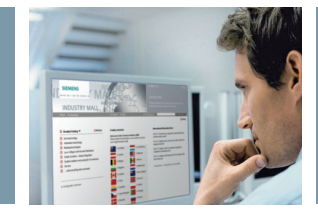

Information and selection

#### Product Details – All about...

|                     |                                                                                                   |                                                                                                    | ▲ Max<br>Indu<br>Produ<br>Indus | Muster (Test)<br>ISTRY Mall<br>ct catalogue and online<br>try Automation and Drive | > Logout ordering system for the Technology. |
|---------------------|---------------------------------------------------------------------------------------------------|----------------------------------------------------------------------------------------------------|---------------------------------|------------------------------------------------------------------------------------|----------------------------------------------|
| Home 🕨 Langua       | ge                                                                                                | Contact Help                                                                                                    | Site Explore                    | 7                                                                                  | Product Search                               |
| > Home > Automa     | ation technology 🔷 🖂 > CPU 31                                                                     | 7F-2 DP > 6ES7317-6FF04-0AB0                                                                                                    | 🗋 Cati                          | alog 😾 Cart 🖽 Service                                                              | Inquiry 📮 Administration                     |
| 6ES7317-6F          | F04-0AB0                                                                                          |                                                                                                    |                                 |                                                                                    | ▷   🖪                                        |
|                     | SIMATIC S7-300, CPU<br>MEMORY, 1. INTERFA<br>MEMORY CARD NECE<br>SAFETY V5.2 SP1 AN<br>List Price | 317F-2DP, CENTRAL PROCESSING UNIT WITH 1.5 MBYTT<br>25 MPUPD 12MBIT/S, 2. INTERFACE DP-MASTER/SLAVE,<br>SSARY FOR USE WITH SOFTWARE OPTION S7 DISTRIBL<br>D HIGHER<br>3.336,00 EUR | E WORKING<br>MICRO<br>TED       | Buy product       Quantity       1       Piece          ☆ Add to cart              |                                              |
|                     | Customer Price                                                                                    | 3.269,28 EUR Pr                                                                                                    | ice details 📂                   | All about CPU 317F-2 DP                                                            |                                              |
|                     | Availability                                                                                      | This product is currently available.<br>This result displays the availability situation at this m<br>time. Therefore the shown result cannot be guarant                            | oment in<br>eed.                | Presales Info     Catalog and ordering                                             | g system online                              |
| Image gallery (1)   | DataSheet in PDF                                                                                  | For Download                                                                                                    |                                 | <ul> <li>Technical info</li> </ul>                                                 |                                              |
|                     | Service and Support<br>- Certificates                                                             | ↗ Download                                                                                                    |                                 | <ul> <li>Technical overview</li> <li>Images, graphics, dra</li> </ul>              | awings                                       |
|                     |                                                                                                   |                                                                                                    |                                 | > Manuals / Operating i                                                            | nstructions                                  |
| Product data        | Further Product Information                                                                       |                                                                                                    |                                 | > Technical Data                                                                   |                                              |
|                     |                                                                                                   |                                                                                                    |                                 | + Service & Support                                                                |                                              |
| Product             |                                                                                                   |                                                                                                    |                                 | + Contact & partners                                                               |                                              |
| Article Number      |                                                                                                   | 6ES7317-6FF04-0AB0                                                                                                    |                                 |                                                                                    |                                              |
| Product Description |                                                                                                   | SIMATIC S7-300, CPU 317F-2DP, CENTRAL PROC                                                                                                    | ESSING                          |                                                                                    |                                              |
|                     |                                                                                                   |                                                                                                    |                                 |                                                                                    |                                              |

Under "All about" all the links are summarized. In addition there are further Siemens pages with regard to your desired product. There you will find manuals, documentation and contact data, for example. In addition service benefits and training offers.

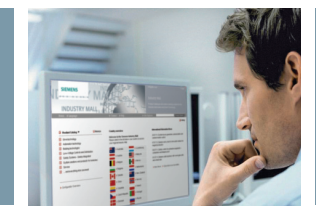

### **Product Comparison**

| Home Language                                                                                                    | Contact Help                                                                                          | ► Site Explorer                                 | tomation and Drive Technology.                                                                                                    |                                                                                                    |
|----------------------------------------------------------------------------------------------------|----------------------------------------------------------------------------------------------------|-------------------------------------------------|----------------------------------------------------------------------------------------------------|----------------------------------------------------------------------------------------------------|
| > Home > Search for: 3ra1110-0Ba15                                                                                                    | Search                                                                                                | Catalog                                         | ÇCart ЩService ⊥Inquiry 📮                                                                                                    | Administration                                                                                                    |
| Product IDs/Descriptions (5) Product Categories (0)                                                                                                    | Documents (0)                                                                                         |                                                 |                                                                                                    |                                                                                                    |
| Check Availability CAX Data Compare                                                                                                    | roject Number                                                                                         | _                                               |                                                                                                    | _                                                                                                    |
| 3RA1110-0BA15-1AB0<br>LOAD FEDER PUSELESS DIRECT ST AR<br>400V SIZES00 14. 0.2 A, AC 24 V (S<br>(CONTACTOR), SCREW CONNECT.FDR<br>ONTO STANDARD MOUNTING RAILS T<br>COORDIN. 2, IQ = 50 KA              | Number of comparison feature<br>TING,AC Closing on the product D spe<br>H2, 1100<br>MOUNTING<br>PE OF | es: 63<br>ns the product data sheet with the er | tire features.<br>3RA1110-0RA15-1AD0                                                                                                    | 3RA1110-0BA15-1AF0                                                                                                    |
| → 3RA1110-0BA15-1AF0<br>LOAD FEEDER FUSELESS DIRECT STAR<br>400V SIZES00 0.14.0.2 A, AC 110 V, S<br>(CONTACTOR), SCREW CONNECT. FOR<br>ONTO STANDARD MOUNTING RALLS T<br>ONTO STANDARD MOUNTING RALLS T | FDB-Text FDB-Text TING,AC HZ,1NO HZ,1NO PE OF Delvey time                                             | 5AN)                                            | LOAD FEEDER FUSILESS DIRECT<br>STARTING A COVIN SIZESON OI 1.0 2.4,<br>AC 24 V. 50 HZ, INOCONTACTOR,<br>SCRW CONNECT FOR NOUNTING ONTO<br>STANDARD MOUNTING RALS, TYPE OF<br>COORDIN 2.0 + 50 KA<br>4.011.209.534.407<br>2 | LOAD FEEDER FUSEL<br>STARTING, AC 400V, S<br>AC 110 V, 50 HZ, 110<br>SCREW CONNECT, FO<br>STANDARD MOUNTIN<br>COORDIN, 2, IQ = 50 K<br>4,011,209,579,439 |
|                                                                                                    | Net Weight on Request<br>Net weight<br>Amount unit<br>Minimal purchase order quant                    | tty                                             | 0.441                                                                                                    | 0.43                                                                                                    |
| hin the search result, the .                                                                                                    | click on "Compare".                                                                                   | • The new                                       | results are present<br>v window.                                                                                                    | ed in a                                                                                                    |

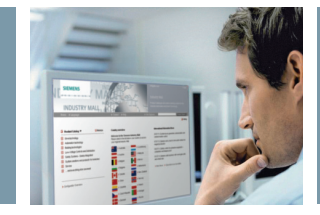

#### CAX Data – Online Generator

|                                       |                                                                    |                           | 💄 Max Mueller (Test) | >Logout                                                                  |
|---------------------------------------|--------------------------------------------------------------------|---------------------------|----------------------|--------------------------------------------------------------------------|
| SIEMENS                               | Industry Ma                                                        | all - Cart                |                      |                                                                          |
| Home 🕨 Language                       | ► Contact →                                                        | Help                      | ▶ Site Explorer      | Product Search                                                           |
|                                       |                                                                    |                           | 🚺 Catalog 😾 Cart 🕮 S | Service ! Inquiry 📮 Administration                                       |
| art: (12345)                          |                                                                    |                           | Proceed              | I to checkout >                                                          |
| 1 Item list 2 Shopping data 3 Place o | rder 4 Order acknowledgment                                        |                           |                      |                                                                          |
| elete Item(s)   Check Availability    | Find   Cart-Options *   Cart Man                                   | agement *   Project No. * | More* Add ite        | m(s)                                                                     |
| IIo. 4 Material ID Availab            | lifty Quantity Description                                         | Price Price D<br>Unit     | CAX Data             | Paste Enter Upload File                                                  |
| 7 1 > 6ES7408-1TA00-6AA0              | 1 SIMATIC<br>S7-400,AUSTAUSCHLU                                    | 97,00 EUR 1<br>EFTER      | Compare Products     |                                                                          |
|                                       | FUER LUEFTERZEILEN 6<br>408-1TA00-0XA0, 6ES7                       | ES7                       | SIEME                | NS                                                                       |
|                                       | 40 <mark>3-1TA01-0XA0 UND 6</mark><br>40 <mark>3-1TB00-0XA0</mark> | ES7                       | CAx online           | ▶ Contact                                                                |
| 2 > 6ES7408-1TA00-7AA0                | 2 SIMATIC S7-400, STAUE                                            | FILTER 120,00 EUR 1       | 240,00 EUR           |                                                                          |
|                                       | Package 403-1TA00-0XA0 UND 6<br>403-1TB00-0XA0 (10 S               | ES7<br>TIECKJE            | CAx shoppin          | ng cart Jobs/results<br>Shopping cart a Export format a Options a Export |
|                                       | PACKUNG)                                                           | ocorroc                   | Export form          | at for product master data                                               |
| 3 > 928111                            | 25 DIAZED-SICHERUNGSEI<br>Piece 500V FLINK, GR.DII, E27            | √SATZ 0,98 EUR 1<br>, 2A  | 24,50 EUR Excel/CS   | V Export                                                                 |
|                                       |                                                                    |                           | Additional           | CAx data types                                                           |
|                                       |                                                                    |                           | 20 dim               | ensional drawing                                                         |
|                                       |                                                                    |                           | Connec               | tion diaoram                                                             |
|                                       |                                                                    |                           | 🗖 Unit wi            | ring diagram                                                             |
|                                       |                                                                    |                           | EPLAN                | electric P8 macro                                                        |
|                                       |                                                                    |                           | Data st              | neet                                                                     |
|                                       |                                                                    |                           | Monual               | /operating instructions                                                  |
|                                       |                                                                    |                           | Curve                |                                                                          |
|                                       |                                                                    |                           | Certific             | ate                                                                      |
|                                       |                                                                    |                           | Produc               | t picture                                                                |
|                                       |                                                                    |                           | Back                 |                                                                          |
|                                       |                                                                    |                           |                      |                                                                          |
| ne CAX Data – online d                | aenera- 🚽 This fund                                                | tion is available         | in the he res        | ult of the data generate                                                 |
| r is offering you easy                | and fact product                                                   | atalag caareb             | nd in ica zin        | file that is offered to                                                  |
| or is offering you easy               | anu iast product                                                   | Latalog, search a         | inu in isa zip       | nie that is offered to                                                   |
| ifferent CAX Data.                    | the cart.                                                          |                           | downlo               | oad.                                                                     |
| vailable CAX Data are                 | e.g. prod- After yoι                                               | i have selected y         | our                  |                                                                          |
| ct master data, 2-D dir               | nension products                                                   | click in the mer          | iu                   |                                                                          |
| rawings 3-D models                    | connec- "Moro "                                                    | the option "CAY           | Data"                |                                                                          |
| awings, J-D models, C                 |                                                                    |                           |                      |                                                                          |
| on diagrams, data she                 | ets, cer- and you                                                  | will be guided tr         | irougn               |                                                                          |
| ficates, product pictur               | es). the proce                                                     | ess of selecting t        | he                   |                                                                          |

desired information.

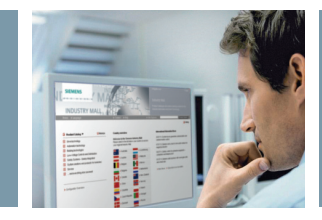

#### Configurators

|                        | l l        |               | Part list Result Wiring diagram                                                                                                    |
|------------------------|------------|---------------|----------------------------------------------------------------------------------------------------|
|                        |            |               | Print                                                                                                    |
|                        |            |               | 0 3/PE~ 440 V/50Hz                                                                                                    |
| later Franker 💽        |            |               | 2 1.5 1.5 mm <sup>2</sup>                                                                                                    |
| otor Feeder 11         |            |               | O     O     O |
| Configuration          |            |               | Type of construction tustess                                                                                                    |
|                        |            |               | 4NC5112-0BC20 Type of co-ordination<br>Type 1                                                                                                    |
| Notor Feeder           |            |               | 36 823 & con 40 V                                                                                                    |
| Starting mode          | Oirect-or  | -Line Starter | • 10 8WA1011-1PC PE Frequency                                                                                                    |
|                        |            |               | Power                                                                                                    |
| Type of construction * | C fuseless |               | Diversional relay                                                                                                    |
|                        | C fused    |               | 10 0.8 0.9 none none                                                                                                    |
|                        | 0.7        |               | 10 L 128 128 m AC 230 V                                                                                                    |
| Type of co-ordination  | C Type 1   |               | 17 Laura 64 64 m Footnotes description:                                                                                                    |
|                        | U Type 2   |               | (M) 11.47080-44400<br>3~ 15 lg 2,05 A                                                                                                    |
| Operating voltage      | • 400 ∨    |               |                                                                                                    |
|                        |            |               | reset                                                                                                    |
| Frequency              | @ 50 Hz    |               |                                                                                                    |
| Power *                |            |               | Option & Commands                                                                                                    |
| Overload relav *       | 0.001444   |               | Load                                                                                                    |
|                        | 0.06 KVV   |               | > Save                                                                                                    |
|                        | 0.12 kW    |               | Reset configuration Back to the catalog                                                                                                    |
|                        | 0.18 kW    |               |                                                                                                    |
| Control voltage        | 0.25 kW    |               |                                                                                                    |
|                        | 0.37 kW    |               |                                                                                                    |
|                        | 0.55 kW    |               |                                                                                                    |
| * Mandatory field      | 0.75 kW    |               | Further process in Motor Fooder Con                                                                                                    |
| managery nord          | 1.10 KW    |               | Future process III Motor Feeder Can                                                                                                    |

After opening a configurator, you enter the various key data. You can then select systems and products on a step-by-step basis and adapt them to your individual solution. Once all key data have been specified, the appropriate product is displayed with the relevant order numbers. Special feature of some configurators: a wiring diagram that shows you how the systems should ideally be connected. Under "Options & Commands" you can save and load configurations or reset them to the original status.

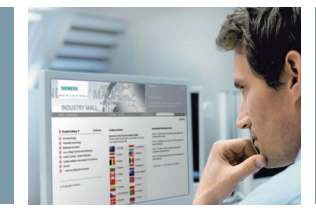

#### **Contact Partner**

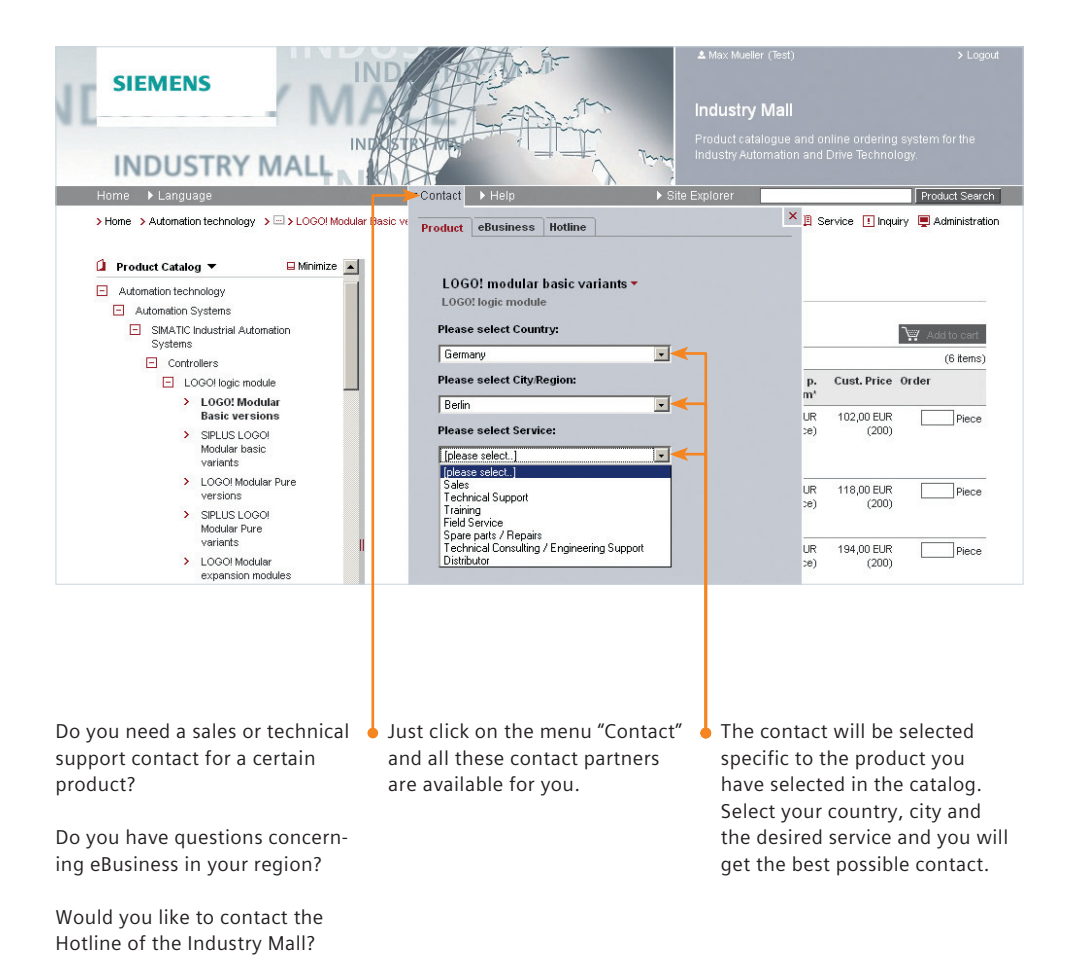

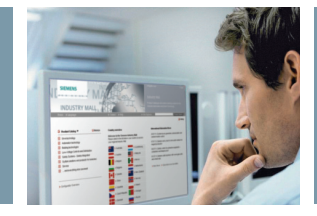

#### Cart

|                                                                                      |                 |                                                                                                    |                                                                                                    |                                                                                               | 🚨 Max M          | lueller (Test)                                                                | >Logout                                                                                             |
|--------------------------------------------------------------------------------------|-----------------|----------------------------------------------------------------------------------------------------|----------------------------------------------------------------------------------------------------|-----------------------------------------------------------------------------------------------|------------------|-------------------------------------------------------------------------------|----------------------------------------------------------------------------------------------------|
| SIEMENS                                                                              |                 | Industry Mall -                                                                                                    | Cart                                                                                               |                                                                                               |                  |                                                                               |                                                                                                    |
| Home 🕨 Language                                                                      |                 | ▶ Contact → Help                                                                                                    |                                                                                                    | •                                                                                             | Site Explorer    |                                                                               | Product Search                                                                                      |
| Cart: (12345)                                                                        | fer 🗔 Order add | novledgment                                                                                                    |                                                                                                    |                                                                                               | 🚺 Catalo         | ng 🐺 Cart 🕮 Service<br>Proceed to checkout                                    | e 🤨 Inquiry 📮 Administration                                                                        |
| 1 Item inst 2 onopping data 3 i lade did                                             |                 | ·                                                                                                    |                                                                                                    |                                                                                               |                  |                                                                               |                                                                                                    |
| Delete Item(s)   Check Availability                                                  | Find            | Cort-Options *   Cart Manageme                                                                                                    | ent *                                                                                              |                                                                                               |                  | Add item(s)                                                                   |                                                                                                    |
| Ho. △ Material ID Availabi                                                           | ility Quantity  | [ escription                                                                                                    | Price                                                                                              | Price Discount<br>Unit                                                                        | Price p.<br>pos. | Copy & Paste En                                                               | ter Upload File                                                                                     |
| □ 1 > 6AV7861-1AA00-1AA<br>→₩                                                        | 1<br>Piece      | SIMATIC FLAT PANEL 12 INCH<br>TFT- DISPLAY WITH 800X600<br>F XEL RESOLUTION 24V DC<br>GA, DVI-D INTERFACE INCL.                                                                                                    | 1.050,00<br>EUR                                                                                    | 1                                                                                             | 1.050,00<br>EUR  | <b>I</b> I                                                                    | Enlarge Se                                                                                          |
| 2 > 3TK2825-4AB20                                                                    | 1<br>Piece      | SRUS SAFETY RELAY WITH<br>FELAY RELASE CIRCUITS<br>(RC), AC 24V, 45.0MM,<br>SCREW TERMINAL, RC<br>INSTANT: 35, RC DELAYED<br>CS, MK: 20C, AUTOSTART /<br>NONTORED START, BASIC<br>DEVICE, MAX. ACHEVABLE<br>SIL: 3, PL: E | 258,00<br>EUR                                                                                      | 1                                                                                             | 258,00 EUR       | Delivery Address<br>Requ. delivery date<br>Currency                           | vTest<br>Firma<br>GmbH<br>Mühivveg 3<br>12345 Testhausen<br>Germany<br>▼02.08.2011<br>▼EUR          |
| he asterisk indicates tha<br>product-specific accessor<br>re available for this item | ıt<br>ies<br>ı. | <ul> <li>Under the me<br/>"Cart Manage<br/>will find the f<br/>"Save list as t<br/>This allows yo<br/>carts for repe<br/>reactivate the<br/>Using this fur<br/>also set up ac<br/>and manage</li> </ul>                   | enu op<br>ment"<br>unctic<br>empla<br>ou to s<br>at ord<br>em at a<br>nction<br>ldition<br>existin | tion<br>' you<br>on<br>te."<br>ave<br>ers and<br>any time.<br>you can<br>al carts<br>og carts |                  | n addition to<br>nformation -<br>and weight o<br>nformed abo<br>of the produc | o the current car<br>– such as total p<br>of cart – you are<br>out the validity<br>cts in the cart. |

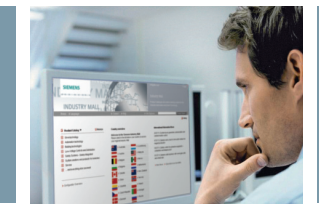

#### Cart Management

| Home 🕨 Language           |                                  | ▶ Contact | ▶ Help                    | Site Explorer | Produc                           |
|---------------------------|----------------------------------|-----------|---------------------------|---------------|----------------------------------|
|                           |                                  |           |                           | 🚺 Catalog     | 😓 Cart 🖽 Service ! Inquiry 💻 Adm |
| Carts                     |                                  |           |                           |               | > Carts                          |
| Delete Selected Carts   M | ove Selected Carts               |           |                           |               | > Received                       |
| Cart Name                 | Created By                       |           | Forwarded to              |               | Functions                        |
| Projekt Tower             | Mueller, Max                     |           | Miller, John (27.07.2011) |               | > Add Folder                     |
| Standard Order            | <ul> <li>Mueller, Max</li> </ul> |           |                           |               | > Create new cart                |
| Template 1                | Rename Cart Mueller, Max         |           |                           |               | Download as zip file             |
| Template 2                | Show details Mueller, Max        |           |                           |               |                                  |
|                           | Activate                         |           |                           |               |                                  |
|                           |                                  |           |                           |               |                                  |
|                           |                                  |           |                           |               |                                  |

an overview of the carts that you have been assigned or created yourself. You can also create new carts, save existing carts or even create a folder structure, under which the individual carts are to be sorted. If you wish to forward the carts you have created to other Industry Mall users within your company, this can be done very easily by using the "Forward" function. Your colleagues will be informed by e-mail when they receive a new cart.

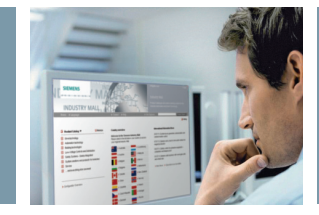

### **Customizing the Cart**

|                                                                                                    |                                                                     |                                                                                                    |                  |                       | & Max Mu         | eller (Test) |             |         | >Logout        |
|----------------------------------------------------------------------------------------------------|---------------------------------------------------------------------|----------------------------------------------------------------------------------------------------|------------------|-----------------------|------------------|--------------|-------------|---------|----------------|
| SIEMENS                                                                                                    |                                                                     | Industry Mall                                                                                                    |                  |                       |                  |              |             |         |                |
| Home 🕨 Language                                                                                                    |                                                                     | ▶ Contact ▶ Help                                                                                                    |                  | ×.                    | Site Explorer    |              |             |         | Product Search |
|                                                                                                    |                                                                     |                                                                                                    |                  |                       | 🚺 Catalog        | 🔛 Cart       | III Service | Inquiry | Administration |
| Add/Remove columns   Save changes and re                                                                                                    | aturn to cart   Disc                                                | ard changes   Reset settings                                                                                                    | 1                | ]                     |                  |              |             |         |                |
| I No. △ Material ID Avail                                                                                                    | ability Quantity                                                    | Description                                                                                                    | Price            | Pric Discount<br>Unit | Price p.<br>pos. |              |             |         |                |
| 1 Commodity Code     Country of Origin     Customer Price                                                                                                    | ▲ 1 Piece                                                           | SIMATIC FLAT PANEL 12 INCH<br>TFT- DISPLAY WITH 800X600<br>PIXEL RESOLUTION 24V DC<br>VGA, DVI-D INTERFACE INCL.<br>VGA-CABLE 1,8M                                                                                 | 1.050,00<br>EUR  | 1                     | 1.050,00<br>EUR  |              |             |         |                |
| L. Export Control Regulations HO price group HO price group Metal Surcharge                                                                                                    | 1 Piece                                                             | SIRUS SAFETY RELAY WITH<br>RELAY RELEASE ORCUTS<br>(RC), AC 24Y ASUMS, SCREW)<br>TERMINAL, RC NSTANT: 3S, RC<br>DELAYED: 0S, NK 20E,<br>AUTOSTART, MONTORED<br>START, BASIC DEVICE, MAX.<br>ACHEVABLE SL: 3, PL: E | 258,00<br>EUR    | 1                     | 258,00 EUR       |              |             |         |                |
| The main menu item "Car<br>Options" takes you to the<br>"Customize Cart" functior<br>the cart. Here you can ad<br>the cart as you like and d<br>for example, which articl<br>information is to be displ<br>By clicking on "Add/Remc<br>columns" you can embed<br>vidual columns with the | rt<br>e<br>lapt<br>lecide,<br>e<br>ayed.<br>ove<br>indi-<br>respec- | You can change<br>each column to                                                                                                    | the w<br>your in | idth of<br>ndividual  |                  |              |             |         |                |

ting at any time.

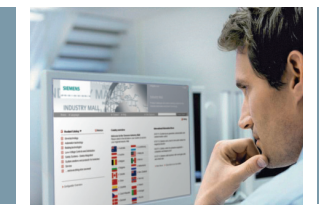

### **Quick Ordering of Articles**

|                                                                                                    |                                                                                  |                                                                                                    |                                                           |                                                                          | 🚨 M              | lax Mueller (Test)                                                                                                    | >Logout                                                 |
|----------------------------------------------------------------------------------------------------|----------------------------------------------------------------------------------|----------------------------------------------------------------------------------------------------|-----------------------------------------------------------|--------------------------------------------------------------------------|------------------|----------------------------------------------------------------------------------------------------|---------------------------------------------------------|
| SIEMENS                                                                                                    |                                                                                  | Industry Mall                                                                                                    | - Cart                                                    |                                                                          |                  |                                                                                                    |                                                         |
| Home 🕨 Language                                                                                                    |                                                                                  | ► Contact ► Hel                                                                                                    | lp                                                        |                                                                          | ▶ Site Explo     | prer Pro                                                                                                    | oduct Search                                            |
|                                                                                                    |                                                                                  |                                                                                                    |                                                           |                                                                          |                  | atalog 😾 Cart 🛄 Service ! Inquiry 💻                                                                                                    | Administration                                          |
| Cart: (Projekt Tower)                                                                                                    | Place order 4 Order ad                                                           | knowledgment                                                                                                    |                                                           |                                                                          |                  | Proceed to checkout >                                                                                                    |                                                         |
| Delete Item(s)   Check Availability                                                                                                    | Find                                                                             | Cart-Options *   Cart Manage                                                                                                    | ment *                                                    |                                                                          |                  | Add item(s)                                                                                                    |                                                         |
| Project No. *                                                                                                    | More*                                                                            |                                                                                                    |                                                           |                                                                          |                  | Copy & Paste Enter Upload File                                                                                                    | <                                                       |
| I_ No. △ Material ID                                                                                                    | Availability Quantity                                                            | Description                                                                                                    | Price                                                     | Price Discount<br>Unit                                                   | Price p.<br>pos. | File Name                                                                                                    |                                                         |
| □ 1 > 6AV7861-1AA00-1AA<br>米                                                                                                    | 1<br>Piece                                                                       | SMATIC FLAT PANEL 12<br>IN CH TFT- DISPLAY WITH<br>80X600 PIXEL RESOLUTION<br>21V DC VGA, DVI-D<br>IN TERFACE INCL.<br>VGA-CABLE 1,8M                                                                                    | 1.050,00<br>EUR                                           | 1                                                                        | 1.050,00<br>EUR  | Which Formats can be uploaded     Upload as new cart (active cart will be     Upload to current cart                                                                                        | Durchsuchen                                             |
| 2 > 3TK2825-1AB20                                                                                                    | t<br>Piece                                                                       | SRUS SAFETY RELAY WITH<br>FLAY RELASE CIRCUITS<br>(IPC), AC 24V, 45 0MM,<br>SCREW TERMINAL, RC<br>IPSTANT: 35, RC DELAYED:<br>05, MC 2062, AUTOSTART /<br>MONTORED START, BASIC<br>DEVICE, MAX, ACHEVABLE<br>SL: 3, PL E | 258,00<br>EUR                                             | 1                                                                        | 258,00 BUR       | Delivery Address *Text<br>Firme<br>Ombit<br>Mütweg 3<br>12345 Testhauser<br>Germany<br>Requ. delivery date *102.08.2011                                                                     | 1.                                                      |
| If you already have f<br>parts lists, e.g. in Ex<br>Word format, these<br>inserted directly usir<br>"Copy & Paste" optio<br>You can also type in<br>several items manua<br>them at once to the | inished<br>cel or<br>can be<br>og the<br>n.<br>this field<br>Ily to add<br>cart. | If you know the bers they can to the cart us option. Espect of materials we supported in                                                                                                    | he ma<br>be ac<br>ing th<br>cially t<br>with o<br>this fi | aterial nur<br>dded direc<br>ne "Enter"<br>he entry<br>ptions is<br>eld. | n-<br>tly        | In addition, you have th<br>of uploading a saved M<br>file, Mall-XML file or a c<br>created using Catalog C<br>Recently uploaded artic<br>can be set up as a new<br>or added to the current | ne option<br>all-Excel<br>cart<br>CA01.<br>cles<br>cart |

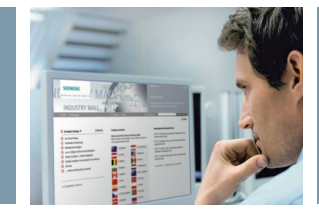

#### **Replacement Products**

|                                     |                         |                              |          |                        | 🚨 M              | ax Mueller (Test) | >Logout                            |
|-------------------------------------|-------------------------|------------------------------|----------|------------------------|------------------|-------------------|------------------------------------|
| SIEMENS                             |                         | Industry Mall                | - Cart   |                        |                  |                   |                                    |
| Home 🕨 Language                     |                         | ► Contact ► He               | lp       |                        | ▶ Site Explo     | orer              | Product Search                     |
|                                     |                         |                              |          |                        | C C              | atalog 😾 Cart 💷   | Service ! Inquiry 📮 Administration |
| Cart: (Projekt Tower)               | 3 Place order 4 Order a | knowledgment                 |          |                        |                  | Proceed to chec   | kout >                             |
| Delete Item(s)   Check Availability | Find                    | Cart-Options *   Cart Manage | ement *  |                        |                  | Add item(s)       |                                    |
| Project No. *                       | More*                   |                              |          |                        |                  | Copy & Paste      | Enter Upload File                  |
| ☐ No. ▽ Material ID                 | Availability Quantity   | Description                  | Price    | Price Discount<br>Unit | Price p.<br>pos. |                   |                                    |
| □ 3 > 3TX7004-1AB10                 | 1                       | OUTPUT INTERFACE             | Price On | 1                      | Price On         |                   |                                    |
|                                     | Piece                   | COUPLING RELAY 1N0,          | Request  |                        | Request          | ī                 | Enlarge Search                     |
|                                     |                         | ACIDE 24Y WITH MANUAL-       |          |                        |                  |                   |                                    |

When an article is added to the cart, an automatic check will inform you whether there is a newer version of this product or if the product requires further configuration. By clicking on the article number of the new product, you can obtain all details on the later version and then decide which product is the right one for you.

If you do require the older version, you can of course order this as before.

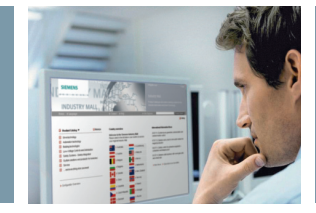

### Availability Check

|                                           |                                                                                                    |                                                                                                    | & Max Mueller                                                                                                    | (Max Mueller GmbH)                                                                                                  | > Logout                                       |
|-------------------------------------------|----------------------------------------------------------------------------------------------------|----------------------------------------------------------------------------------------------------|----------------------------------------------------------------------------------------------------|----------------------------------------------------------------------------------------------------|------------------------------------------------|
| SIEMENS                                   | In                                                                                                    | ndustry Mall - Car                                                                                                    | t                                                                                                    |                                                                                                    |                                                |
| Home 🕨 Language                           | •                                                                                                    | Contact 🕨 Help                                                                                                    | ▶ Site Explorer                                                                                                    | Product S                                                                                                    | Search                                         |
| Cart: ()<br>• Item list [2] Shopping data | 3 Place order 4 Order asknowledgme                                                                                                    | ent                                                                                                    | () Catalog ';; Ca                                                                                                    | rt (3) 🕮 Service 👖 Inquiry 💭 Admir<br>ceed to checkout >                                                            | nistration                                     |
| Delete Item(s)   Check Availability       | Find Cart-O                                                                                                    | Options *   Cart Manageme                                                                                                    | Delivery Information                                                                                                    | 31                                                                                                    |                                                |
| ☐ Ho. △ Material ID                       | Availability Quantity Description                                                                                                    | n Price                                                                                                    | Price I<br>Unit This product is currently not availe<br>date.<br>Please select one of the following                                                               | ible on your requested delivery                                                                                     |                                                |
| ₩ 1 > 6AV7861-1AA0<br>₩ 0-1AA0            | MATIC FL/<br>Piece Site of the second second se | AT PANEL 12 1.050,00<br>ISPLAY WITH EUR<br>KEL RESOLUTION<br>A, DVI-D<br>INCL. VGA-<br>1                                                      | C Change the requested delive<br>date all positions are available C Change the requested delive                                                                   | y date to 08.09.2011. This is the<br>e.<br>ry date for this position to                                             | Search                                         |
|                                           | Piece Studies SAFL<br>Piece CRUTS (R<br>4 00M, SC<br>DLAYED DLAYED<br>STAFL BAS<br>STAFL BAS<br>MAX. ACHE<br>P. E                                                                                                    | ETY RELAY 258,00<br>Y RELASE EUR<br>KC), AC 24V,<br>REV TERMINAL,<br>T: 35, RC<br>5, MK: 20E,<br>T / MONITORED<br>SIC DEVICE,<br>WABLE SL: 3, | 08.09.2011. This will switch i<br>term level.<br>Notice: This position is available or<br>Keep the original requested delive<br>delivered as soon as it becomes a | o requested delivery date on line<br>108.09.2011<br>ry date and this product will be<br>valiable.<br>Cancel<br>99.4 | 3,33 EUR<br>I Packagin<br>473 kg**<br>3 (0, 1) |
| 3 > 3TX7004-1AB10                         | 1 O JTPUT INT<br>TI ER TERMIN<br>Piece Childland B                                                                                                    | ERFACE TWO- Price On<br>NAL-TYPE Request                                                                                                    | 1 49,52 EUR hint)<br>™ not inc                                                                                                    | luding line items with no weight informatio                                                                         | 9n                                             |
| Here you can chec                         | c which If ye                                                                                                    | ou move the cu                                                                                                    | irsor onto                                                                                                    |                                                                                                    |                                                |

articles in your cart are available. The result is displayed in the "Availability" column. If you move the cursor onto the corresponding symbol, a detailed description of the delivery status appears.

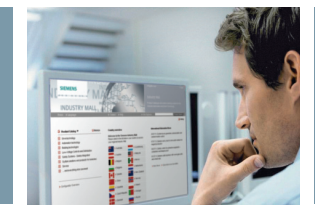

### **Delivery Address**

|                                     |                             |                          |                     |              |                        | 🚨 R                            | ainer Bernhard (OSRAM Gr | nbH Mü) > Logout                      |
|-------------------------------------|-----------------------------|--------------------------|---------------------|--------------|------------------------|--------------------------------|--------------------------|---------------------------------------|
| SIEMENS                             |                             | Industr                  | y Ma                | ll - Cart    |                        |                                |                          |                                       |
| Home 🕨 Language                     |                             | ▶ Contac                 | t ▶ H               | elp          |                        | <ul> <li>Site Explo</li> </ul> | rer                      | Product Search                        |
|                                     |                             |                          |                     |              |                        | 🚺 Cata                         | alog 😾 Cart (7) 🕮 Servio | ce ! Inquiry 📮 Administration         |
| Cart: (asdfasdf2234)                |                             |                          |                     |              |                        |                                |                          |                                       |
| • 1 Item list 2 Shopping data       | 3 Place order 4 Order ackno | wledgment e              |                     |              |                        |                                | Proceed to check         | out >                                 |
| Delete Item(s)   Check Availability | Find                        | Cart-Options *           | Cart                | Management ' | *                      |                                | Add item(s)              |                                       |
| Project Number *                    | ✓   More*                   |                          |                     |              |                        |                                | Copy & Paste Ent         | er Upload File                        |
| No. Material ID                     | Quantity Description        |                          | Availab             | ili Price    | Price Discount<br>Unit | Price p.<br>pos.               |                          |                                       |
| 7 > 6AV1908-0AP00                   | 1 COAXIAL T-A               | DAPTER CTA               | A                   | 16,67 EUR    | 1                      | 16,67 EUR                      |                          |                                       |
|                                     | Piece F.FANNING O           | JT RGB SIGNAL            |                     |              |                        |                                | i                        | Enlarge Search                        |
|                                     | FRONT CONN<br>SIMATIC S7-3  | ECTOR FOR<br>30, 20-POLE | <ul><li>✓</li></ul> | 59,00 EUR    | 1 2,00 %               | 57,82 EUR                      | Delivery Address         | TEST USA<br>TEST USA 2                |
| Manage                              | Piece 6ES7392-1AJ           | HTW (OAAO) OTH           |                     |              |                        | Add new                        | / Address                | TEST USA 3<br>Virgina Street          |
| Manag                               | e Addresses                 |                          |                     |              |                        | Choose                         | from existing Addresses  | Washington, Alabama 12345             |
| Add ad                              | dressExport as Excel        | Fin                      | 3                   |              |                        |                                | Requ. delivery date      | * 11.08.2011                          |
| C 2 > 6FS7408-1                     | Company Hame                | ∆ Hame                   | 2                   | Name 3       | Street                 | 5 20 EUR                       | Currency                 | +EUR                                  |
| AA0                                 | Max Mueller GmbH            |                          |                     |              | Mühlweg                | 3 0,20 2011                    | Total Drice              | 712 17 EUD                            |
|                                     | Max Mueller GmbH            |                          |                     |              | Bahnhofs               | str.                           | plus the                 | regulatory VAT, Freight and Packaging |
|                                     | Max Mueller GmbH<br>Bamberg |                          |                     |              | Bahnhofs<br>12         | plat                           |                          |                                       |
|                                     |                             |                          |                     |              |                        |                                |                          |                                       |
|                                     |                             |                          |                     |              |                        |                                |                          |                                       |
|                                     |                             |                          |                     |              |                        |                                |                          |                                       |
|                                     |                             |                          |                     |              |                        |                                |                          |                                       |
|                                     |                             |                          |                     |              |                        |                                |                          |                                       |
|                                     |                             |                          |                     |              |                        |                                |                          |                                       |
| Types of addresses                  | :                           | You can                  | adn                 | ninistra     | ite your               |                                | Delivery addr            | esses are main-                       |
| Company address                     |                             | delivery                 | add                 | resses       | in the car             | tor                            | tained for the           | whole company.                        |
| Default delivery ad                 | dress                       | in the c                 | omp                 | any adi      | ministratio            | on                             | Thus delivery            | address updates                       |
| Current active deliv                | very address                | in the s                 | ectio               | n "Add       | resses."               |                                | will be publis           | hed in all shopping                   |
|                                     | 5                           | Set a de                 | liver               | y addre      | ess to                 |                                | carts.                   | 5                                     |
|                                     |                             | vour sh                  | iaao                | ,<br>ng cart | or create              |                                |                          |                                       |
|                                     |                             | a new o                  | ne                  | 5            |                        |                                |                          |                                       |

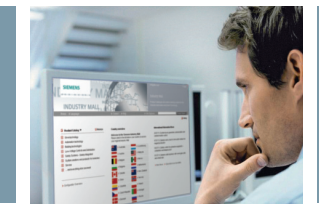

#### **Delivery Data**

|                                                                                                 |                                                                                 |                          | & Max Mueller (Test)                                                                  | >Logout                                                          |
|-------------------------------------------------------------------------------------------------|---------------------------------------------------------------------------------|--------------------------|---------------------------------------------------------------------------------------|------------------------------------------------------------------|
| SIEMENS                                                                                         | Industry                                                                        | Mall                     |                                                                                       |                                                                  |
| Home 🕨 Language                                                                                 | ► Contact                                                                       | ▶ Help                   | Site Explorer                                                                         | Product Search                                                   |
| • 1 Item list 2 Shopping data                                                                   | 3 Place order 4 Order acknowledgment                                            |                          | 🚹 Catalog 🦙 Cart 🕮 Serv                                                               | rice ! Inquiry 📮 Administration                                  |
| Checkout & Options                                                                              |                                                                                 |                          | Total Price                                                                           | 34.908,00 EUR                                                    |
| Currency                                                                                        | EUR                                                                             |                          | Total weight (kg)                                                                     | regulatory VAT, Freight and Packaging<br>99.473 kg**             |
| Delivery Address 🛛                                                                              | Test<br>Firma<br>GmbH<br>Müßhveg 3<br>12345 Testhau<br>Cermany<br>> Add or Modi | *<br>fy Shipping Address | Line Items (Invalid Item<br>hinf)<br>** not including line ite<br>« Back to item List | s, Items with 3 (0, 1)<br>ms with no weight information<br>Next> |
| Final Customer Name   ?                                                                         |                                                                                 |                          |                                                                                       |                                                                  |
| Final Customer Country                                                                          | -                                                                               | •                        |                                                                                       |                                                                  |
| Customer Order Number<br>Reference to your internal accounti                                    | Projekt Tower                                                                   | *                        |                                                                                       |                                                                  |
| Additional Header Texts                                                                         | > Hide Text                                                                     |                          |                                                                                       |                                                                  |
| Header F-Text<br>Here you can enter text which will<br>appear on invoices and delivery<br>notes | <b>~</b>                                                                        |                          | .ii.                                                                                  |                                                                  |
|                                                                                                 |                                                                                 |                          |                                                                                       |                                                                  |

The "Delivery Data" overview is where you must add the key data for your order – such as delivery address and your customer order number. In this text box you can make comments that are to appear later on the order confirmation, delivery note and invoice.

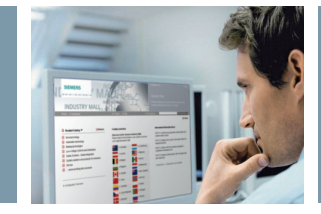

### Checking the Ordering Data

|                                                                                                    |                                                                                        |                                  |               |                                                                              |                                                                                | ۵ 🕹                                                  | 1ax Muell                                          | ler (Test)                    |                                                                                                    | >Logout                                                                                                    |                                                                                                    |                                                                                      |
|----------------------------------------------------------------------------------------------------|----------------------------------------------------------------------------------------|----------------------------------|---------------|------------------------------------------------------------------------------|--------------------------------------------------------------------------------|------------------------------------------------------|----------------------------------------------------|-------------------------------|----------------------------------------------------------------------------------------------------|----------------------------------------------------------------------------------------------------|----------------------------------------------------------------------------------------------------|--------------------------------------------------------------------------------------|
|                                                                                                    | SIEMENS                                                                                |                                  |               |                                                                              | Industr                                                                        | y Mall                                               |                                                    |                               |                                                                                                    |                                                                                                    |                                                                                                    |                                                                                      |
|                                                                                                    | Home 🕨 Language                                                                        |                                  |               |                                                                              | ▶ Contac                                                                       | t ▶ Help                                             |                                                    | ▶ Site Expl                   | orer                                                                                                    |                                                                                                    |                                                                                                    | Product Search                                                                       |
|                                                                                                    |                                                                                        |                                  |               |                                                                              |                                                                                |                                                      |                                                    | <b>1</b> •                    | Catalog                                                                                                    | 🖵 Cart 🕮 Service                                                                                                    | Inquiry                                                                                                    | / 📮 Administration                                                                   |
| •_1                                                                                                    | Item list 2 Shopping dat                                                               | a 3 Place ord                    | er 4 Order ac | kno                                                                          | wledgment e                                                                    |                                                      |                                                    |                               |                                                                                                    |                                                                                                    |                                                                                                    |                                                                                      |
| Cust<br>Max<br>max(<br>+49(                                                                             | tomer Address<br>Mueller<br>@mueller.de<br>39)1234567                                  |                                  |               |                                                                              | Delivery Add<br>Test<br>Firma<br>GmbH<br>Mühlweg 3<br>12345 Testhau<br>Germany | iress<br>Isen                                        |                                                    |                               | Tota<br>Tota<br>Line<br>hint)                                                                                             | <b>I Price</b><br>plus the reg<br><b>I weight (kg)</b><br>Items (Invalid Items, <b>H</b><br>t including line items) | gulatory VAT<br>tems with<br>with no weig                                                                           | 34.908,00 EUR<br>Freight and Packaging<br>99,473 kg**<br>3 (0, 1)<br>ant information |
| Final<br>Final<br>Final                                                                                 | Customer<br>Customer Name :<br>Customer Country :                                      |                                  |               |                                                                              |                                                                                |                                                      |                                                    |                               | Hint                                                                                                    |                                                                                                    |                                                                                                    | I. Print-                                                                            |
| Phan Customer Country .<br>Order Data<br>Customer No. testimdemo<br>Customer Order Number Projekt Tower |                                                                                        |                                  |               | Currency EUR<br>Requideliverydate 01.08.2011<br>Last amended date 27.07.2011 |                                                                                | EUR<br>01.08.2011<br>27.07.2011                      |                                                    | By usi<br>mentio<br>for yo    | By using the funtion 'Place O<br>mentioned terms on behalf of<br>for your own interests that y<br>I accept the conditions |                                                                                                    | er'you are accepting the below<br>your company. Please ensure<br>u have full rights.<br>f sales and delivery terms. |                                                                                      |
| No.                                                                                                    | Article ID / Description                                                               | Export<br>Control<br>Regulations | Price p. item | [                                                                            | Price Group                                                                    | Customer Price                                       | Quantity                                           | Total Price                   |                                                                                                    | Industry Mall Terms<br>Delete Shopping Cart<br>< Back to cart                                                       | a Condition<br>after placing                                                                                        | is and Deliveries<br>glorder<br>Place Order >                                        |
| 1                                                                                                    | 6AV7861-1AA00-1AA0<br>SIMATIC FLAT PANEL 12<br>INCH TFT- DISPLAY WITH<br>800X600 PIXEL | AL: N /<br>ECCN:<br>EAR99H       | 1.050,00 E    | JR                                                                           | 275                                                                            | 1.050,00<br>EUR                                      | 33 Piece                                           | 34.650,00 EUR                 |                                                                                                    |                                                                                                    |                                                                                                    |                                                                                      |
|                                                                                                    |                                                                                        |                                  |               |                                                                              |                                                                                |                                                      |                                                    |                               |                                                                                                    |                                                                                                    |                                                                                                    |                                                                                      |
| In t<br>che<br>car                                                                                      | his overview y<br>eck the key ord<br>efully, e.g.:<br>Delivery addres                  | ou shou<br>ering da<br>s         | ld<br>ta      |                                                                              | Before s<br>you mu<br>conditio<br>terms.                                       | submitting<br>st accept<br>ons of sale               | g the orde<br>the terms<br>es and del              | er<br>and<br>ivery            | lf yo<br>ord<br>tati<br>clic                                                                                              | ou require a<br>er for your<br>on, you car<br>king here.                                                            | a hard<br>intern<br>n print                                                                                         | copy of the<br>al documen-<br>it out by                                              |
| ■ C<br>■ F<br>■ <i>F</i>                                                                                | Order number<br>Required date o<br>Articles and qu                                     | of delive<br>antity              | ry            |                                                                              | Here yo<br>you war<br>cart afte<br>use it ag                                   | u can dec<br>nt to dele<br>er placing<br>gain for fu | ide whetl<br>te the sho<br>the order<br>urther ord | ner<br>opping<br>r or<br>ers. |                                                                                                    |                                                                                                    |                                                                                                    |                                                                                      |

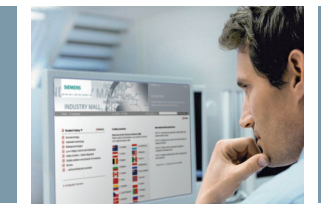

#### Confirmation of order submission

|                                |                                                                                        |                                  |                       |                                                                                |                    |                                               | 🚨 M:          | ax Mueller (Test | )                                      | >Logout                                   |
|--------------------------------|----------------------------------------------------------------------------------------|----------------------------------|-----------------------|--------------------------------------------------------------------------------|--------------------|-----------------------------------------------|---------------|------------------|----------------------------------------|-------------------------------------------|
|                                | SIEMENS                                                                                |                                  |                       | Industr                                                                        | y Mall             |                                               |               |                  |                                        |                                           |
|                                | Home 🕨 Language                                                                        |                                  |                       | ▶ Contac                                                                       | t 🕨 Help           |                                               | ▶ Site Explo  | irer             |                                        | Product Search                            |
|                                |                                                                                        |                                  |                       |                                                                                |                    |                                               | <b>(</b> ) 0  | atalog 🖙 Cart    | 🏨 Service ! Inq                        | uiry 💻 Administration                     |
| • 1                            | Item list 2 Shopping dat                                                               | a 3 Place ord                    | er 4 Order ackno      | wledgmente                                                                     |                    |                                               |               |                  |                                        |                                           |
| Your                           | order was received                                                                     | ł                                |                       |                                                                                |                    |                                               |               | Total Price      |                                        | 34 908 00 EUR                             |
| Thank                          | you for your order. You ma                                                             | y print a hard co                | ppy of the order if y | you require one or                                                             | r save it locally. |                                               |               | Total weigh      | plus the regulatory<br>t (kg)          | VAT, Freight and Packaging<br>99,473 kg** |
| > Ret                          | urn to catalogue                                                                       |                                  |                       |                                                                                |                    |                                               |               | Line Items (In   | valid Items, It <mark>ems wit</mark> f | 3 (0, 1)                                  |
| This is                        | the data you sent:                                                                     |                                  |                       |                                                                                |                    |                                               |               | ** not includi   | ng line items with no v                | veight information                        |
| Cust<br>Max M<br>max@<br>+49(8 | omer Address<br>Aueller<br>@mueller.de<br>9)1234567                                    |                                  |                       | Delivery Add<br>Test<br>Firma<br>GmbH<br>Mühlweg 3<br>12345 Testhau<br>Germany | isen               |                                               |               |                  |                                        | Derint 📕                                  |
| Final C<br>Final C<br>Final C  | Customer<br>Customer Name :<br>Customer Country :                                      |                                  |                       |                                                                                |                    |                                               |               |                  |                                        |                                           |
| Order<br>Custor<br>Custor      | r <b>Data</b><br>ner No.<br>ner Order Number                                           | testimderno<br>Projekt Tower     |                       | Currency<br>Order date<br>Requ.delivery o<br>Last amended                      | date               | EUR<br>27.07.2011<br>02.08.2011<br>27.07.2011 |               |                  |                                        |                                           |
| No.                            | Article ID / Description                                                               | Export<br>Control<br>Regulations | Price p. item         | Price Group                                                                    | Customer Price     | Quantity                                      | Total Price   |                  |                                        |                                           |
| 1                              | 6AV7861-1AA00-1AA0<br>SIMATIC FLAT PANEL 12<br>INCH TFT- DISPLAY WITH<br>800X600 PIXEL | AL: N /<br>ECCN:<br>EAR99H       | 1.050,00 EUR          | 275                                                                            | 1.050,00<br>EUR    | 33 Piece                                      | 34.650,00 EUR |                  |                                        |                                           |
|                                |                                                                                        |                                  |                       |                                                                                |                    |                                               |               |                  |                                        |                                           |

Once your order has been successfully submitted, you receive a short confirmation with a summary of the order data – you can again print this out or save it as a file.

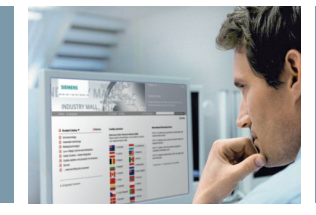

### Order Inquiry

| Home 🕨 Lai            | nquaqe                        | ► Contact ► F                | felp       | ▶ Site Explorer           | Product Search                  |  |
|-----------------------|-------------------------------|------------------------------|------------|---------------------------|---------------------------------|--|
|                       |                               |                              |            | 🗋 Catalog 🔛 Cart (3) 🏢 Si | ervice 🚺 Inquiry 📮 Administrati |  |
| Orders by             | Lines                         |                              |            |                           |                                 |  |
| Export to Excel *   F | itters *   Settings *   Print | le <sub>le</sub> 🗸 e le le l |            |                           |                                 |  |
| Account #             | A Customer Order #            | Sales Order #                | Order Date | S <mark>r</mark> atus     | Total Price                     |  |
| 1500518               | test switch hepp<br>schwamm   |                              | 07.06.2011 | Order placed (Open)       | 11,70 EUR                       |  |
| 1500518               | > 123456                      | > 11409285                   | 23.09.2010 | 128 Ordered (Open)        | 1.625,45 EUR                    |  |
| 1500518               | > 55555                       | > 11409279                   | 22.09.2010 | 📶 Order at work (Open)    | 25.487,76 EUR                   |  |
| 1500518               | > E11734/02.09.               | > 11407732                   | 10.09.2010 | 🕺 Order at work (Open)    | 114,90 EUR                      |  |
| 1500518               | > E11739/RL/03092010          | > 11408436                   | 10.09.2010 | Order at work (Open)      | 154,87 EUR                      |  |
| 1500518               | > C11732/02.09.               | > 11407806                   | 10.09.2010 | Order at work (Open)      | 415,28 EUR                      |  |
| 1500518               | > B11112/02.09                | > 11407622                   | 10.09.2010 | 🛛 Order at work (Open)    | 703,25 EUR                      |  |
| 1500518               | > 421592                      | > 11408312                   | 10.09.2010 | Order at work (Open)      | 260,99 EUR                      |  |
| 1500518               | > 421566/900/RL               | > 11407455                   | 10.09.2010 | 🛛 Order at work (Open)    | 216,60 EUR                      |  |
| 1500518               | > 421419                      | > 11407805                   | 10.09.2010 | 🛛 Order at work (Open)    | 14,07 EUR                       |  |
| 1500518               | > 421351                      | > 11407858                   | 10.09.2010 | 🛛 Order at work (Open)    | 853,45 EUR                      |  |
| 1500518               | > 421951                      | > 11407028                   | 09.09.2010 | Order at work (Open)      | 15,05 EUR                       |  |
| 1500518               | > 421460                      | > 11407296                   | 09.09.2010 | Order at work (Open)      | 116,97 EUR                      |  |

orders in detail and displayed – depending on your requirements – by order number or by item. Using the filter functions you can filter the orders displayed according to various criteria – e.g. all orders that have not yet been fully processed.

By clicking on the Siemens sales order number or your customer order number you receive further information on the respective order.

The following order states are shown in order inquiry:

- Order placed (Open): Order has been sent from Industry Mall to Siemens sales.
- Ordered (Open): When the Siemens regional company has received the sales order.
- Order at work (Open): Order is in warehouse but not confirmed yet for all items.
- Order confirmed (Open): Order is in warehouse and all line items are confirmed.
- Delivery transferred to carrier (Complete): All line items are handed over to carrier.

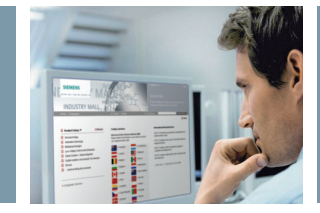

#### Ordering and Delivery Tracking

|                                               |                       |                       |              |                                          |                                             | & Max Mueller (Test                                        | )                 | >Lo               |
|-----------------------------------------------|-----------------------|-----------------------|--------------|------------------------------------------|---------------------------------------------|------------------------------------------------------------|-------------------|-------------------|
| SIEMENS                                       |                       | Industry              | Mall - I     | nquiries                                 |                                             |                                                            |                   |                   |
| Home 🕨 Language                               |                       | ▶ Contact             | ▶ Help       |                                          | ► Site                                      | Explorer                                                   |                   | Product Sea       |
|                                               |                       |                       |              |                                          | (                                           | 🕽 Catalog 🛛 😾 Cart (3)                                     | 🛄 Service 🔳 Inqui | iry 💻 Administr   |
| ers Orders by Lines                           |                       |                       |              |                                          |                                             |                                                            |                   |                   |
| ort to Excel 🎽   Filters 🎽   Set              | tings 🎽   Print       |                       |              |                                          |                                             |                                                            |                   |                   |
| unt# 🗸 Cu                                     | stomer Order #        | Sales Order #         |              | Order Date                               | e                                           | Status                                                     | Total Pric        | e                 |
| ndemo > 1                                     | Test                  |                       |              | 27.07.2011                               |                                             | Order placed (                                             | Open) 24,50 EUR   |                   |
| Order Details                                 |                       |                       |              |                                          |                                             |                                                            |                   |                   |
| Account #                                     | A15005                |                       |              | Currency                                 |                                             | EUR                                                        |                   |                   |
| Supplier Reference Number                     | 113990                |                       |              | Order Date                               |                                             | 18.08.2                                                    | 010               |                   |
| Orderer Contact Person / Su<br>Contact Person | ipplier ANNETT        | /Mathilde Schirr      |              | Siemens 0                                | rgID                                        | A40257                                                     | 73                |                   |
| Customer-Order-No.                            | E11702/18.            |                       |              | - Ship to add                            | ress                                        | Sunsenstr. 20- 41238 Moenchengla                           |                   |                   |
| Order Status                                  | Delivery tran         | sterred to carrier (C | malete)      |                                          |                                             | German                                                     | у<br>У            | nongiaabaon       |
|                                               |                       |                       |              | _                                        |                                             |                                                            |                   |                   |
| Export to Excel *   Perspectiv                | e: Shipping *   Print |                       |              |                                          |                                             |                                                            |                   |                   |
| Line 4 Product ID<br>#                        | Description           |                       | Status       |                                          | Qty Ordered<br>Qty confirmed<br>Qty Shipped | Date Requested<br>Date Confirmed<br>Despatched<br>ex-works | Disp.No.          | Carr.             |
| 10 5SH4317                                    | NEOZED-SCHRAUBKAPP.   | ORZ.DOI 18A           | to carrier ( | r <del>y transferred</del><br>(Complete) | 2000<br>2000<br>2000                        | 20.00.2010                                                 | ▶ 🕞 SIRL120043458 | 78 🛱<br>> Carrier |

By clicking on the link of the delivery note, you can open, save or print out the delivery note of the corresponding item.

A click on "Carrier" takes you direct to the carrier company where you can easily track the precise delivery status.

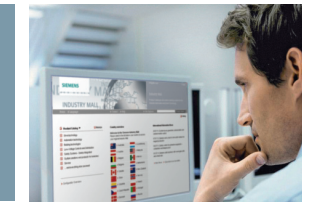

#### **Order Status Mails**

#### **Order Handling**

since the last e-mail

#### Subscribe to order status mails

Receive e-mails which contain information about inserted or updated confirmed shipping dates, article numbers, confirmed quantities and cancelled line items

#### Subscribe to delivery confirmation mails

Receive e-mails which contain information about articles that were handed over to the carrier

Aggregate order status and delivery confirmation mails. Only once a day a mail per order will be send. Appr. at 03.00 CET.

Send only changed line item information in order status mails Order status mails and delivery confirmation mails are not containing all line items but only the ones which were changed

| Mall ID               |                                                                                                    |
|-----------------------|----------------------------------------------------------------------------------------------------|
| Customer number       | Sector and                                                                                                    |
| Company               | The state of the state of the s |
| Customer Order Number | N., 646 (10)                                                                                                    |
| Order date            | 10.00.01                                                                                                    |
| Currency              | 0.00                                                                                                    |
| Customer              | Sector States                                                                                                    |
| Telefone              |                                                                                                    |
| Fax                   | -                                                                                                    |
| Delivery to           | 106<br>121-0-0002                                                                                                    |
| Carrier               | -                                                                                                    |

#### Order positions

Г

Г

Г

Г

| LineNumber     | CustomerArticleNo | Quantity | ProductID     | Descriptio |
|----------------|-------------------|----------|---------------|------------|
| 1              | 2280531           | 1 Piece  | 8GK1102-4KK22 | ALPHA 40   |
| 2              | 9wspace           | 5 Piece  | 5SB111        | DIAZED F   |
| Total price ** | *                 |          |               |            |

The order update e-mail keeps you informed in case of important order data have been changed by the supplier like:

- Confirmed date
- Quantity
- Or cancellation of items

#### Note:

This is only for information and does not replace an official order confirmation.

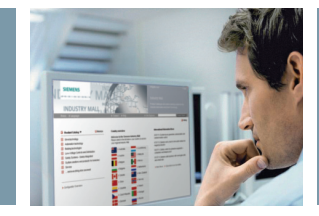

### Master Data Request

|   |                                                       |                               | & Max Mueller (Test)                              | >Logout                    |
|---|-------------------------------------------------------|-------------------------------|---------------------------------------------------|----------------------------|
|   | SIEMENS                                               | Industry Mall - Service       |                                                   |                            |
|   | Home ▶ Language                                       | ▶ Contact ▶ Help              | Site Explorer                                     | Product Search             |
|   |                                                       |                               | 🚺 Catalog 😓 Cart (3) 🖽 Service [                  | 🛯 Inquiry 📮 Administration |
| _ |                                                       |                               | >> Master Data Request                            |                            |
|   | Request Type 2 Source                                 | 3 File Format 4 Fields        | Pr > Request for Quotation                        |                            |
|   | What kind of download do @Mall-PES<br>you need? @CA01 |                               | > Download Area                                   |                            |
|   |                                                       |                               | File Request Information                          |                            |
|   |                                                       |                               | The requested files will be avail<br>area         | able in the download       |
|   |                                                       |                               | for 5 days.<br>You will receive potification as s | oon the download is        |
|   |                                                       |                               | available.                                        |                            |
|   |                                                       |                               |                                                   |                            |
|   |                                                       |                               |                                                   |                            |
|   |                                                       |                               | E <u>x</u> tras <u>I</u> ntern                    | et <u>?</u>                |
|   |                                                       |                               | Optionen                                          |                            |
|   |                                                       |                               |                                                   |                            |
|   |                                                       |                               | Rohstoff-Ba                                       | asispreise aktualisier     |
|   |                                                       |                               | S ⊻erkaufs- (                                     | and Lieferbedingunge       |
|   |                                                       |                               | Preislistens                                      | tand                       |
|   |                                                       |                               | Aktualisieru                                      | ngsstand                   |
|   |                                                       |                               |                                                   |                            |
|   |                                                       |                               | - <b>→</b> Pers <u>o</u> nalisia                  | erung                      |
|   |                                                       |                               |                                                   |                            |
| , | Would you like to inquire quickly                     | Furthermore, you can dow      | nload 🖕 Hint: In CA01, y                          | ou can automati-           |
|   | and easily about the product                          | the discount file here for th | he cally update the                               | conditions with            |
|   | master data of a specific range                       | Siemens Catalog CA01 (off     | fline ones from the Ir                            | idustry Mall.              |
|   | of products? That is what the                         | on DVD).                      |                                                   |                            |
|   | master data request offers you                        |                               | Together with th                                  | ne conditions.             |
|   | You can select and download the                       |                               | the contact pers                                  | ons and delivery           |
|   | output formats from various                           |                               | addresses are lo                                  | aded from the              |
|   | standards                                             |                               | Mall                                              |                            |
|   | stanuarus.                                            |                               | IVIdII.                                           |                            |

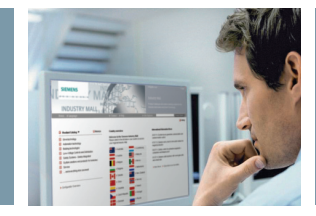

#### **Request for Quotation**

|                                     |                                                                                                    |               |                                                                                                    | 🚨 Max M                                                                                                    | ueller (Test)                                                                                                    |                                                                                                    | >Logout                                                                                                    |
|-------------------------------------|----------------------------------------------------------------------------------------------------|---------------|----------------------------------------------------------------------------------------------------|----------------------------------------------------------------------------------------------------|----------------------------------------------------------------------------------------------------|----------------------------------------------------------------------------------------------------|----------------------------------------------------------------------------------------------------|
| SIEMENS                             | Industry Mall -                                                                                                    | Cart          |                                                                                                    |                                                                                                    |                                                                                                    |                                                                                                    |                                                                                                    |
| Home 🕨 Language                     | ► Contact ► Hel;                                                                                                    | 0             | •                                                                                                   | <ul> <li>Site Explorer</li> </ul>                                                                                          |                                                                                                    | l.                                                                                                    | Product Search                                                                                                    |
| Cart: (12345)                       | rf 👍 Order adknowledgment                                                                                                    |               |                                                                                                    | Catalo                                                                                                    | g 决 Cart 🕮 Ser<br>Master Data Reque<br>Request for Quotat                                                                                    | rvice 1 Inquiry 1<br>st<br>ion                                                                                          | TAdministration                                                                                                    |
| Delete Item(s)   Check Availability | Find   Cart-Options *   Cart Manager                                                                                                    | nent *        |                                                                                                    |                                                                                                    | Add item(s)                                                                                                    | )                                                                                                    |                                                                                                    |
| No. 4 Material ID Availability      | Quantity Description                                                                                                    | Price         | Price Discount<br>Unit                                                                              | Price p.<br>pos.                                                                                                    | Copy & Paste                                                                                                    | Enter Upload                                                                                                    | File                                                                                                    |
| □ 1 > 6ES7408-1TA00-6AA0            | 1 SIMATIC<br>Piece S7-400,AUSTAUSCHLUEFTER<br>FUER LUEFTERZEILEN 6ES7                                                                   | 97,00 EUR     | 1<br>Request for                                                                                    | 97,00 EUR                                                                                                    |                                                                                                    |                                                                                                    |                                                                                                    |
|                                     | 408-11A0U-0XA0, 6ES7<br>408-11A01-0XA0 UND 6ES7<br>408-11B00-0XA0                                                                       |               | • 1 Introd                                                                                          | luction                                                                                                    | 2 RfQ Co                                                                                                    | ntent                                                                                                    | 3 Confirmation                                                                                                    |
| 2 > 6ES/408-11A00-7AA0              | 2 SIMATIC S7-400, STAUBFILTER<br>Package FUER LUEFTERZEILEN 6ES7<br>408-1TA00-0XA0 UND 6ES7<br>408-1TB00-0XA0 (10 STUECK<br>JE PACKUNG) | 120,00<br>EUR |                                                                                                    |                                                                                                    |                                                                                                    |                                                                                                    |                                                                                                    |
|                                     |                                                                                                    |               | This funct<br>Just fill in<br>contact pa<br>If the butto<br>function to<br>navigation<br>If you wis | tion enables y<br>the shopping<br>artner will rec<br>on is not activ<br>o be activated<br>o under the he<br>who delete the | ou to request a<br>cart and press ti<br>eive this informa<br>e, there is no co<br>l by e-mail under<br>ader 'Offer requ<br>e contents of the | quotation throughe button "Requ<br>tion and provid<br>intact partner so<br>'Contact/Online<br>lest'.<br>e shopping cart | gh the Industry Mall.<br>uest for quotation". Yo<br>e you with detailed co<br>et up for you. You may<br>s Shopping' from the p<br>please click on the co |
|                                     |                                                                                                    |               | Delete                                                                                              | cart                                                                                                    |                                                                                                    |                                                                                                    |                                                                                                    |

Click here to request a separate quotation from Siemens for the contents of a cart.

Once you have performed the steps described, the quotation request is forwarded directly to the appropriate sales partner.

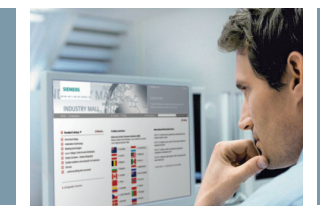

#### **User Administration**

| SIEMENS       Industry Mall - Administration         Home ▶ Language       ▶ Contact ▶ Help       > Site Explorer       Process         I Catalog I Cat III Service I Inquiry       I Catalog I Cat III Service I Inquiry       I Cat III Service I Inquiry       I Catalog I Cat III Service I Inquiry       I Cat III Service I Inquiry       I Cat I III Service I Inquiry       I Cat III Service I Inquiry       <                                                                                                    | >Logout      |
|----------------------------------------------------------------------------------------------------|--------------|
| Home     ▶ Language     ▶ Contact     ▶ Help     ▶ Site Explorer     Production       Jsers Overview <ul> <li>Jsers Overview</li> <li>Jusers .</li> <li>Add User   Delete User   More *</li> <li>State</li> <li>Hame</li> <li>Company</li> <li>Role</li> <li>Allowed To</li> <li>Show</li> <li>Order</li> <li>Customer</li> <li>Prices</li> <li>Login</li> <li>Login&lt;</li></ul>                                                                                                    |              |
| Sers Overview     Search Conditions     Search Conditions     Search Conditions       Users     Add User   Dedee User   More *     Frst Name:     Surname:       State     Name     Company     Allowed To<br>Order     Show<br>Order     Surname:     Miller       User ] obtom Miller     Test     Fer     Image: Company     Image: Company     Image: Company                                                                                                    | ct Search    |
| Jusers Overview                                                                                                    | ninistration |
| Search Conditions     >User       Users                                                                                                    | ompanies     |
| JUsers     Frist Name:     Frist Name:       Add User   Delete User   More *     Allowed To Order Order Order Prices     Surname:       John Miller     Test     Frist                                                                                                    | sers         |
| Add User   Delete User   More *     Surrane:     Miller       State     Name     Company     Role     Allowed To<br>Customer<br>Prices     E-nait     E-nait       Image: Image: Image                                                                                        |              |
| State     Hame     Company     Role     Allowed To<br>Order     Show<br>Customer<br>Prices     E-mait       Image: Image:                                     |              |
| Prices     Login       Image: Solution of the second second |              |
|                                                                                                    |              |
|                                                                                                    | Search       |
|                                                                                                    |              |
| ser Details                                                                                                    |              |
| John Miller                                                                                                    |              |
|                                                                                                    |              |
| Access to the System ¥                                                                                                    |              |
| Profile Data/Address ¥                                                                                                    |              |
| Person 🎗                                                                                                    |              |
| Surname *                                                                                                    |              |
| First Name *                                                                                                    |              |
|                                                                                                    |              |
|                                                                                                    |              |
|                                                                                                    |              |
|                                                                                                    |              |
|                                                                                                    |              |
| Using the search conditions In the user administration                                                                                                    | n the        |
| vou can search for and display main user in your compan                                                                                                    | nv has       |
| specific individual users within the opportunity to add or                                                                                                    | delete       |
| vour company other users and to modify                                                                                                    |              |

data.

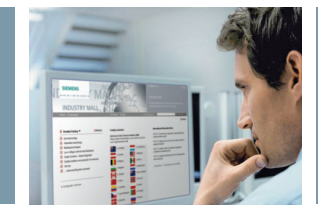

#### **User Rights**

|                  |                     |         |            |                  |                    | & Max Mueller (Test) | >Logout                              |
|------------------|---------------------|---------|------------|------------------|--------------------|----------------------|--------------------------------------|
| SIEM             | ENS                 |         | Indu       | ıstry Mall - Adı | ministration       |                      |                                      |
| Home 🕨           | Language            |         | ▶ Co       | ntact 🕨 Help     |                    | Site Explorer        | Product Search                       |
|                  |                     |         |            |                  |                    | 🚺 Catalog 🖙 Cart 🖡   | 🗓 Service 🚺 Inquiry 📮 Administration |
| Hears Oversion   |                     |         |            |                  |                    | Search Conditions    |                                      |
| USELS OVELVIEW   |                     |         |            |                  |                    | Search conditions    |                                      |
| Users .          |                     |         |            |                  |                    | First Name:          |                                      |
| Add User I Delet | ellser I More *     |         |            |                  |                    | Surname:             |                                      |
| State            | Name                | Company | Role       | Allowed To       | Show               | E-mail:              |                                      |
|                  |                     |         |            | Order            | Customer<br>Prices | Login:               |                                      |
|                  | Ma× Mueller         | Test    | CM         |                  | V                  |                      | Count                                |
|                  | John Miller         | Test    | СМ         | •                | ▼                  |                      | Search                               |
|                  | Mister Test         | Test    |            | ▼                | V                  |                      |                                      |
|                  |                     |         |            |                  |                    |                      |                                      |
| User Details     |                     |         |            |                  |                    |                      |                                      |
| John Miller      |                     |         |            |                  |                    |                      |                                      |
| User Details     |                     |         |            |                  |                    |                      |                                      |
|                  |                     |         |            |                  |                    |                      |                                      |
| Administratio    | 'n                  |         |            |                  | :                  | \$                   |                                      |
| Order            |                     |         |            |                  | :                  | *                    |                                      |
| Right            |                     |         | Is Allowed |                  |                    | f l                  |                                      |
| Allow to order   | r                   |         |            | V                |                    |                      |                                      |
| Show custom      | ner price           |         |            | V                |                    |                      |                                      |
| Show discour     | nts /discount class |         |            | <u>v</u>         |                    |                      |                                      |
| Show list pric   | e                   |         |            | <b>v</b>         |                    |                      |                                      |

As company administrator, you can use this option to enable specific functions of the Mall for users – the navigation will be adjusted automatically. The "Compare with" function (not illustrated) offers you the option of comparing the currently selected user with another user in your company and assigning the user rights accordingly.

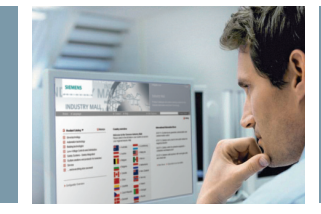

### Managing Customer Article Numbers

|                                                                                                    |                                                                                                    | 🚨 Max                                                                                                    | Mueller (Test                                                                                                    | )                                                                                                    | >Logout                                                                                                    | t                                                                                                    |
|----------------------------------------------------------------------------------------------------|----------------------------------------------------------------------------------------------------|----------------------------------------------------------------------------------------------------|----------------------------------------------------------------------------------------------------|----------------------------------------------------------------------------------------------------|----------------------------------------------------------------------------------------------------|----------------------------------------------------------------------------------------------------|
|                                                                                                    | Industry Mall - Admini                                                                                                    | stration                                                                                                    |                                                                                                    |                                                                                                    |                                                                                                    |                                                                                                    |
|                                                                                                    | ▶ Contact   ► Help                                                                                                    | Site Explore                                                                                                    | r                                                                                                    |                                                                                                    | Product Search                                                                                                    |                                                                                                    |
|                                                                                                    |                                                                                                    | 🚺 Cata                                                                                                    | ilog 箳 Cart                                                                                                    | 🖽 Service [                                                                                                    | ! Inquiry 📮 Administration                                                                                                    | 1                                                                                                    |
| n                                                                                                    |                                                                                                    |                                                                                                    |                                                                                                    |                                                                                                    | >> Companies                                                                                                    | Ľ.                                                                                                    |
| Company Details                                                                                                    |                                                                                                    |                                                                                                    |                                                                                                    |                                                                                                    | >Users                                                                                                    | Ľ.,                                                                                                    |
| Test                                                                                                    | ¥                                                                                                    | 7                                                                                                    |                                                                                                    |                                                                                                    |                                                                                                    |                                                                                                    |
| BasicSettings Address                                                                                                    | ses Customer Article Number                                                                                                    |                                                                                                    |                                                                                                    |                                                                                                    |                                                                                                    |                                                                                                    |
| Add No.   Delete No.   Delete                                                                                               | e all No.   F                                                                                                    | ind   Upload List                                                                                                    |                                                                                                    |                                                                                                    |                                                                                                    |                                                                                                    |
| Customer Article Nun                                                                                                    | nber Siemens Part Number                                                                                                    | Description                                                                                                    |                                                                                                    |                                                                                                    |                                                                                                    |                                                                                                    |
| KdErzNr00001                                                                                                    | 1MA7163-2BB11-ZA11+K30                                                                                                    | Beschreibung KdErzNr00001                                                                                                    |                                                                                                    |                                                                                                    |                                                                                                    |                                                                                                    |
| KdErzNr00003                                                                                                    | 1MA7163-2BB30-ZA11+K30                                                                                                    | Beschreibung KdErzNr00003                                                                                                    |                                                                                                    |                                                                                                    |                                                                                                    |                                                                                                    |
| KdErzNr00004                                                                                                    | 1MA7163-2BB36-ZA11+K30                                                                                                    | Beschreibung KdErzNr00004                                                                                                    |                                                                                                    |                                                                                                    |                                                                                                    |                                                                                                    |
| KdErzNr00005                                                                                                    | 1MA7163-2BB31-ZA11+K30                                                                                                    | Beschreibung KdErzNr00005                                                                                                    |                                                                                                    |                                                                                                    |                                                                                                    |                                                                                                    |
| KdErzNr00006                                                                                                    | 1MA7164-2BB90-ZL1L+K30                                                                                                    | Beschreibung KdErzNr00006                                                                                                    |                                                                                                    |                                                                                                    |                                                                                                    |                                                                                                    |
| KdErzNr00007                                                                                                    | 1MA7164-2BB96-ZL1L+K30                                                                                                    | Beschreibung KdErzNr00007                                                                                                    |                                                                                                    |                                                                                                    |                                                                                                    |                                                                                                    |
| KdErzNr00008                                                                                                    | 1MA7164-2BB91-ZL1L+K30                                                                                                    | Beschreibung KdErzNr00008                                                                                                    |                                                                                                    |                                                                                                    |                                                                                                    |                                                                                                    |
| KdErzNr00009                                                                                                    | 1MA7164-2BB90-<br>ZL1L+A11+K30                                                                                                    | Beschreibung KdErzNr00009                                                                                                    |                                                                                                    |                                                                                                    |                                                                                                    |                                                                                                    |
| u can assign In<br>ic article ov<br>ucts "C<br>th for and<br>Industry<br>article num-<br>is function<br>on "Admin-<br>ticle | addition, you can<br>wn product descrip<br>Controller for Mach                                                                                                    | add your F<br>stions, e.g. v<br>ine Type A." "<br>Iu<br>c<br>c<br>r                                                                                                    | or bulk<br>ve reco<br>Jpload<br>n just o<br>an cop<br>f your<br>umber                                                                                                    | modific<br>mmend<br>List" fur<br>ne opera<br>y a comp<br>custome<br>s into th                                                                                                    | ations<br>using the<br>action:<br>ation you<br>blete list<br>ar article<br>e Mall.                                                                                                    |                                                                                                    |
|                                                                                                    | Company Details<br>Test<br>BasicSettings Address<br>Add No. Delete No. Delete<br>Customer Article Hun<br>KdErzhv00001<br>KdErzhv00005<br>KdErzhv00006<br>KdErzhv00006<br>KdErzhv00006<br>KdErzhv00007<br>KdErzhv00009<br>I KdErzhv00009<br>I KdErzhv0009<br>I KdErzhv0009<br>I KdErzhv009<br>I KdErzhv009<br>I KdE | Industry Mall - Admini-<br>Company Details<br>Test<br>BasicSettings Addresses Customer Article Number<br>Customer Article Iumber Semens Part Humber<br>Customer Article Iumber Semens Part Humber<br>Customer Article Part Humber Semens Part Humber<br>Controller for Macher<br>Semens Part Humber Semens Part Humber<br>Controller for Macher<br>Semens Part Humber Semens Part Humber Part Humber Part Humber Part Humbe | A Max<br>Industry Mall - Administration<br>> Contact > Help > Site Explore<br>Company Details<br>Test<br>BasicSettings Addresses Customer Article Number<br>Customer Article Number<br>Customer Article NumArtis-2BB93-ZL1L+K30<br>Beschreibung KdErzN00003<br>Num Frist-2BB93-ZL1L+K30<br>Beschreibung KdErzN00003<br>Num Frist-2BB93-ZL1L+K30<br>Beschreibung KdErzN0003<br>Num Frist-2BB93-ZL1L+K30<br>Beschreibung KdErzN0003<br>Num Frist-2BB93-ZL1L+K30<br>Be | A can assign<br>ic article<br>ic article num-<br>is function<br>in addition, you can add your<br>own product descriptions, e.g.<br>"Controller for Machine Type A."<br>For bulk<br>we reco<br>"Upload<br>in for and<br>Industry<br>article num-<br>is function<br>on "Admin-<br>J Company<br>ticle | A Max Mueller (Bet)<br>Industry Mall - Administration<br>Contact → Help → Site Explorer<br>Contact → Help → Site Explorer<br>Catalog Tr Cat III Service [<br>Catalog Tr Cat III Service [<br>Catalog Tr Cat IIII Service [<br>Catalog Tr Cat IIII Service [<br>Catalog Tr Cat IIII Service [<br>Catalog Tr Cat IIII Service [<br>Catalog Tr Cat IIIII Service [<br>Catalog Tr Cat IIIIIIIIIIIIIIIIIIIIIIIIIIIIIIIIIII | A text Medier (Reit) Steepole<br>Industry Mall - Administration<br>Context > Help Steepole<br>Catalog Cat Steepole<br>Catalog Catalog Cat Steepole<br>Catalog Cat Steepole<br>Catalog Cat Steepole<br>Catalog Cat Steepole<br>Catalog Cat Steepole<br>Catalog Catalog Catalog<br>Catalog Catalog Catalog<br>Catalog Catalog Catalog<br>Catalog Catalog<br>Catalog Catalog Catalog<br>Catalog Catalog Catalog<br>Catalog Catalog<br>Catalog Catalog<br>Catalog Catalog<br>Catalog Catalog<br>Catalog Catalog<br>Catalog Catalog<br>Catalog Catalog<br>Catalog<br>Catalog Catalog<br>Catalog Catalog<br>Catalog Catalog<br>Catalog Catalog<br>Catalog<br>C |

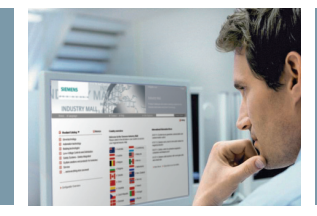

#### **Storing Delivery Addresses**

| -                 | SIEMENS                                              | M       |         |                                       |                                      | ▲ Max Mue<br>Indust<br>Product c<br>Industy A | eller (Max Mueller<br>ry Mall - A<br>atalogue and o<br>utomation and | · GmbH)<br>                   | > Log<br>ON<br>stem for the |
|-------------------|------------------------------------------------------|---------|---------|---------------------------------------|--------------------------------------|-----------------------------------------------|----------------------------------------------------------------------|-------------------------------|-----------------------------|
| Horr              |                                                      | MALL    | k Conta | ct h Help                             | $\mathcal{I}$                        | Site Explorer                                 |                                                                      |                               | Product Searc               |
| 11011             |                                                      |         | y conta | at Pring                              |                                      | Catalog                                       | bç Cant Щ S                                                          | ervice ! Inquiry              | 📮 Administra                |
| ampani<br>May Mus | eller GmbH                                           |         |         |                                       |                                      |                                               |                                                                      |                               | >Users                      |
| Add add           | ironoDolato addronaEvnort -                          | Fund    | Find    |                                       |                                      |                                               |                                                                      |                               |                             |
| #                 | Company Name                                         | △ Name2 | Name 3  | Street                                | Postal Code                          | City                                          | State                                                                | Country                       |                             |
| #<br>             | Company Hame<br>Max Mueller GmbH                     | ∆ Hame2 | Name 3  | Street<br>Mühlweg 3                   | Postal Code<br>88045                 | City<br>Friedrichshafen                       | State                                                                | Country<br>Germany            |                             |
| #<br>□ ੴ          | Company Name<br>Max Mueller GmbH<br>Max Mueller GmbH | ∆ Name2 | Name 3  | Street<br>Mühlweg 3<br>Bahnhofsstr. 5 | <b>Postal Code</b><br>88045<br>90459 | City<br>Friedrichshafen<br>Nürnberg           | State                                                                | Country<br>Germany<br>Germany | ľ                           |

As the main user you can, of course, also store customerspecific delivery addresses and add them to the cart as required.

You will find this function under the menu option "Administration / Companies / Company Details / Addresses." Delivery addresses that have been set up in the cart and then stored can also be found in this list.

Changes will also have impact on existing shopping carts.

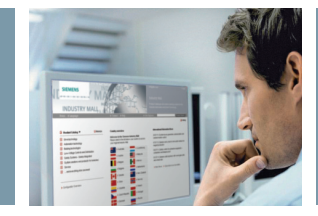

#### **Open Catalog Interface**

|                               |                |                                              |                       |       |                         |          | 🚨 M              | ister Test (Test)   | >Logout                       |
|-------------------------------|----------------|----------------------------------------------|-----------------------|-------|-------------------------|----------|------------------|---------------------|-------------------------------|
| SIEMENS                       |                | I                                            | ndustry Mall          | - Ca  | art                     |          |                  |                     |                               |
| Home 🕨 Langua                 | ge             |                                              | Contact 🕨 Hel         | P     |                         | Þ        | Site Explor      | er                  | Product Search                |
|                               |                |                                              |                       |       |                         |          |                  | 🚺 Catalo            | g 😓 Cart 🕮 Service 🚺 Inquiry  |
| Control D                     |                |                                              |                       |       |                         |          |                  |                     |                               |
| Litem list                    | a data 🗔 Place | order 🔄 Order adknowledom                    | ent                   |       |                         |          |                  |                     |                               |
| •                             |                | 4                                            | •                     |       |                         |          | ,                | Send Shoppin        | g Cart to ERP                 |
| Delete Item(s)   Check Availa | ability        | Find   Cart-Op                               | otions 🎽 🕹 Cart Manag | ement | -                       |          |                  | Add item(s)         |                               |
| Project No. *                 | More           | . *                                          |                       |       |                         |          |                  | Copy & Paste E      | nter Upload File              |
| ☐ Ho. △ Material ID           | Quantity       | Description                                  | Availabil Price       | Pri   | ic∢HQ price<br>it group | Discount | Price p.<br>pos. |                     |                               |
| 1 > 5SB111                    | 25 💌           | DIAZED FUSE LINK 500V                        | 0,98 EUF              | : 1   | 017                     |          | 24,50 EUR        |                     |                               |
|                               | Piece          | " QUICK-RESPONSE SIZE DII,<br>THREAD E27, 2A |                       |       |                         |          |                  | <b>i</b>            | Enlarge Search                |
| 2 > 3NA3003                   | 3 💌            | LV HRC FUSE LINK GL/GG                       | 10,60 EL              | R 1   | 017                     |          | 31,80 EUR        | Delivery Address    | Test                          |
|                               | Piece          | WITH NON-INSULATED GRIP<br>LUGS WITH FRONT   |                       |       |                         |          |                  |                     | GmbH                          |
|                               |                | INDICATOR SIZE 0, 10A, AC 500V/DC 440V       |                       |       |                         |          |                  |                     | Muhiweg 3<br>12345 Testhausen |
|                               |                |                                              |                       |       |                         |          |                  |                     | Germany                       |
| 4                             |                |                                              |                       |       |                         |          | Þ                | Requ. delivery date |                               |
|                               |                |                                              |                       |       |                         |          |                  | Currency            | CON                           |
|                               |                |                                              |                       |       |                         |          |                  |                     |                               |
|                               |                |                                              |                       |       |                         |          |                  |                     |                               |
|                               |                |                                              |                       |       |                         |          |                  |                     |                               |
|                               |                |                                              |                       |       |                         |          |                  |                     |                               |
|                               |                |                                              |                       |       |                         |          |                  |                     |                               |
|                               |                |                                              |                       |       |                         |          |                  |                     |                               |
|                               |                |                                              |                       |       |                         |          |                  |                     |                               |
|                               |                |                                              |                       |       |                         |          |                  |                     |                               |
|                               |                |                                              |                       |       |                         |          |                  |                     |                               |
|                               |                |                                              |                       |       |                         |          |                  |                     |                               |

With "Open Catalog Interface" (OCI) we offer you an open and standardized catalog data interface for the exchange of catalog data records between purchasing systems and any other catalogs (analogous to PunchOut). This enables you to access current catalog data from the Industry Mall, fill the cart there and then transfer this back to your own procurement system. You can also contact us directly to obtain your own individual solution.

#### When will you start using the Siemens Industry Mall?

Subject to change without prior notice 09/12 Order No.: E20001-A130-M108-X-7600 21/42543 MI.EB.EB.XXX. 52.2.02 WS 0912o2e Printed in Germany © Siemens AG 2012

#### siemens.com/industrymall

Siemens AG Industry Sector

P.O. Box 48 48 90026 NUREMBERG GERMANY The information provided in this brochure contains merely general descriptions or characteristics of performance which in actual case of use do not always apply as described or which may change as a result of further development of the products. An obligation to provide the respective characteristics shall only exist if expressly agreed in the terms of contract.

All product designations may be trademarks or product names of Siemens AG or supplier companies whose use by third parties for their own purposes could violate the rights of the owners.